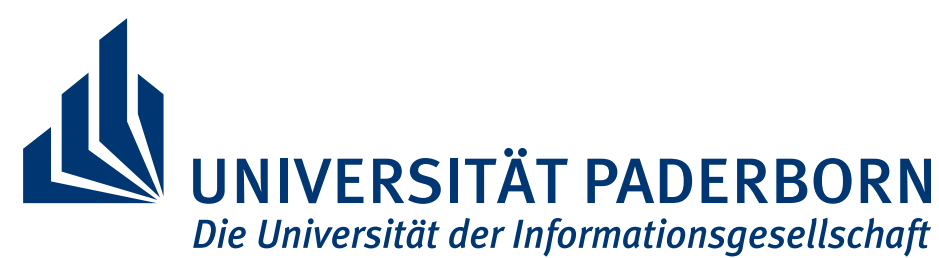

Heinz Nixdorf Institut Fachgruppe Softwaretechnik Zukunftsmeile 1 33102 Paderborn

# Testdokumentation

im Rahmen des Softwaretechnikpraktikums 2017

# Team 10 Smarten professional software development

Betreuer: Christin Löer

Paderborn, den 24. Juli 2017

### Autoren:

David Bock Max Krömker Björn Luchterhandt Jost Rossel René Scherf Moritz Thiele Niklas Doppelstein Anke Küstner Sebastian Pranger Wolfgang Schaperdot Hanna Siek Robin Wulfes Inhaltsverzeichnis

# 1 Vorgehen bei Tests

Um eine hohe Qualität unseres Codes zu gewährleisten, muss dieser die folgenden fünf Phasen durchlaufen:

REVIEW: Jede unserer Klassen (ob Test- oder Produktivcode) wurde von einer zweiten Person gereviewed. Dadurch sind schnell logische Fehler oder konzeptionelle Probleme aufgefallen.

STORY TEST: Jede geschriebene Klasse wurde dann von einem dritten Teammitglied explorativ getestet. Unter einem explorativen Test versteht man, dass der Tester den Code frei bedient und die Anwendung beliebig nutzt. Wichtig ist dabei, dass der Tester jeden seiner Schritte aufschreibt um gegebenenfalls anfallende Probleme reproduzieren zu können.

UNITTEST: Parallel zum Story Test wurden, wenn sich die zu testenden Klassen dafür anboten, automatisierte JUnit Tests geschrieben. Hierbei wurde besonders darauf geachtet, zu jedem Positiv-Testfall auch einen Negativ-Fall ab zu testen. Diese passen jedoch nicht immer 1:1 zueinander, da zum Beispiel eine Konfiguration nur auf eine Art richtig sein kann, aber auf viele verschiedene Arten falsch. Diese Tests beschäftigen sich mit einzelnen implementierten Klassen und Methoden.

KOMPONENTENTEST: Nach dem Fertigstellen der GUI wurden dann manuelle Tests geschrieben. Da wir nicht die Ressourcen aufbringen konnten (finanziell und personell) automatisierte GUI Tests zu schreiben, stellen wir mithilfe von manuellen Tests die Qualität unserer Produkte sicher. Hier wird, anders als beim explorativen Testen, ein spezielles Vorgehen in Dokumenten definiert. Anhand dieser Dokumente klickt sich unser Tester dann durch das Produkt und notiert, sollten sich Unregelmäßigkeiten auftuen. Der Komponententest überprüft, ob eine einzelne Komponente alleinstehend funktioniert.

SYSTEMTEST: Der Systemtest ist am aufwendigsten durchzufürhende Test. Hier werden alle unsere Softwarekomponenten miteinander getestet. So wird z.B. anders als beim Komponententest, eine Konfiguration nicht nur im Konfigurator erstellt, sondern zusätzlich wird sie von unserem Server geladen und die unterschiedlichen Clients spielen ein Spiel mit dieser Konfiguration. Der Systemtest umfasst also die komplette von smarten tsuro angebotene Produktkette und legt seinen Fokus daruf, ob die einzelnen Elemente miteinander harmonieren.

Nachfolgend werden die dokumentierten Tests, die in den Phasen JUNIT, MANUELL und SYS-TEMTEST entstanden sind, zusammengefasst. Um sowohl Übersichtlichkeit als auch Informationsgehalt zu gewährleisten, finden Sie die zusammengefassten JUNIT Tests im Hauptdokument und die ausführliche Auflistung aller JUNIT Tests mit allen gesammelten Informationen im Anhang **??**. Die Dokumentation der eigentlichen Tests ist stehts auf Englisch gehalten, da auch der Quellcode auf Englisch ist.

# 2 Automatische Tests

Aufgrund von finanziellen und personellen Engpässen war es nicht möglich, automatisierte GUI Tests umzusetzen. Daher konzentrieren sich die automatischen Tests auf die Komponente Shared Components, welche die Packages GameModel, Utility und Network umfasst.

Alle im folgenden aufgeführten Tests können zum jetzigen Zeitpunkt fehlerfrei ausgeführt werden.

### 2.1 Shared Components

### 2.1.1 GameModel

| Name         | ClientTest                                                              |  |  |
|--------------|-------------------------------------------------------------------------|--|--|
| Package      | shared.gamemodel.test.ClientTest                                        |  |  |
| Beschreibung | Es wird getestet, ob ein Client-Objekt korrekt angelegt werden kann     |  |  |
|              | und ob die String-Darstellung und Setter Funktionen korrekt arbeiten    |  |  |
|              | Das heißt, es werden die Funktionen ausgeführt und kontrolliert, ob die |  |  |
|              | erwarteten Werte in der Objektinstanz gespeichert wurden.               |  |  |

| Name         | ConfigurableTileTest                                                        |  |  |
|--------------|-----------------------------------------------------------------------------|--|--|
| Package      | shared.gamemodel.test.ConfigurableTileTest                                  |  |  |
| Beschreibung | Es wird getestet, ob ein ConfigurableTile-Objekt korrekt angelegt           |  |  |
|              | werden kann. Darüber hinaus werden die equals und die getPaths-             |  |  |
|              | Methoden getestet. Das heißt, es werden die Funktionen ausgeführt und       |  |  |
|              | kontrolliert, ob die erwarteten Werte in der Objektinstanz gespeichert wur- |  |  |
|              | den, bzw. ob die erwarteten Werte zurückgegeben werden.                     |  |  |

| Name         | ConfigurationTest                                                         |  |  |
|--------------|---------------------------------------------------------------------------|--|--|
| Package      | shared.gamemodel.test.ConfigurationTest                                   |  |  |
| Beschreibung | Es wird getestet, ob ein Configuration-Objekt korrekt angelegt wer-       |  |  |
|              | den kann. Darüber hinaus wird die equals-Methode getestet. Das heißt,     |  |  |
|              | es wird die Funktion ausgeführt und kontrolliert, ob die erwarteten Werte |  |  |
|              | zurückgegeben werden.                                                     |  |  |

| Name    | GameTest                       |  |  |
|---------|--------------------------------|--|--|
| Package | shared.gamemodel.test.GameTest |  |  |

| Beschreibung | Es wird getestet, ob ein Game-Objekt korrekt angelegt werden kann. Dar-   |  |  |
|--------------|---------------------------------------------------------------------------|--|--|
|              | über hinaus werden die equals und alle Methoden bezüglich der Verwal-     |  |  |
|              | tung von Player-Objekten getestet. Das heißt, es werden die Funktionen    |  |  |
|              | ausgeführt und kontrolliert, ob die erwarteten Werte in der Objektinstanz |  |  |
|              | gespeichert wurden, bzw. ob die erwarteten Werte zurückgegeben werden.    |  |  |

| Name         | PathTest                                                                   |  |  |
|--------------|----------------------------------------------------------------------------|--|--|
| Package      | shared.gamemodel.test.PathTest                                             |  |  |
| Beschreibung | Es wird getestet, ob ein Path-Objekt korrekt angelegt werden kann. Dar-    |  |  |
|              | über hinaus werden die equals und alle Methoden bezüglich der Verände-     |  |  |
|              | rung des Objekts getestet. Das heißt, es werden die Funktionen ausgeführt  |  |  |
|              | und kontrolliert, ob die erwarteten Werte in der Objektinstanz gespeichert |  |  |
|              | wurden, bzw. ob die erwarteten Werte zurückgegeben werden.                 |  |  |

| Name         | PlayerTest                                                                  |  |  |  |
|--------------|-----------------------------------------------------------------------------|--|--|--|
| Package      | shared.gamemodel.test.PlayerTest                                            |  |  |  |
| Beschreibung | Es wird getestet, ob ein Player-Objekt korrekt angelegt werden kann.        |  |  |  |
|              | Darüber hinaus wird getestet, ob die erwarteten Werte der internen TileList |  |  |  |
|              | in der Objektinstanz gespeichert wurden, bzw. ob die erwarteten Werte       |  |  |  |
|              | zurückgegeben werden.                                                       |  |  |  |

### 2.1.2 Network

| Name         | GameModelTranslatorTest                                                   |  |  |
|--------------|---------------------------------------------------------------------------|--|--|
| Package      | shared.network.test.GameModelTranslatorTest                               |  |  |
| Beschreibung | Es wird getestet, ob die Übersetzung von einem beliebigen eObject aus dem |  |  |
|              | EMF Modell in ein internes GameModel-Objekt (und invers) funktioniert.    |  |  |
|              | Für jeden Objekttypen gibt es die Hin- und Rückrichtung mit jeweils einem |  |  |
|              | Positiv und einem Negativ-Test.                                           |  |  |

### 2.1.3 Utility

| Name         | StopwatchTest                                                           |  |  |
|--------------|-------------------------------------------------------------------------|--|--|
| Package      | shared.utility.test.StopwatchTest                                       |  |  |
| Beschreibung | Es wird getestet, ob die Stopwatch mit all ihren Methoden funktioniert, |  |  |
|              | d.h., ob die Stopwatch die Zeit korrekt misst und die Observer korrek   |  |  |
|              | benachrichtigt werden. Des Weiteren wird die Pausen-Funktionalität und  |  |  |
|              | die Funktionalität des regelmäßigen Benachrichtigens getestet.          |  |  |

| Name         | TileTranslatorTest                                                 |  |  |  |
|--------------|--------------------------------------------------------------------|--|--|--|
| Package      | shared.utility.test.TileTranslatorTest                             |  |  |  |
| Beschreibung | Es wird getestet, ob vom TileTranslator global nur eine Instanz    |  |  |  |
|              | erstellt wird und alle vorhandenen Übersetzungsfunktionen zwischen |  |  |  |
|              | ConfigurableTile, Tile und einer beliebigen tileId funktionie-     |  |  |  |
|              | ren.                                                               |  |  |  |

# 3 Manuelle Tests

## 3.1 Al Konsole

### 3.1.1 SetNamePositive

| Name              | manual.ai.test.SetNamePositive                                     |  |  |  |  |
|-------------------|--------------------------------------------------------------------|--|--|--|--|
| Description       | This test checks if the AI-name can be set to a String via setName |  |  |  |  |
| Positive/Negative | positive                                                           |  |  |  |  |
| Owner             | SebastianP                                                         |  |  |  |  |
| Testpreparation   | Start Eclipse 4.5.2 with smarten_tsuro Maven Project and run       |  |  |  |  |
|                   | AIWindow.java                                                      |  |  |  |  |
| Teststeps         | 1 Type setName Name into the AI console and enter the input        |  |  |  |  |
| Expectet behavior | AI sets its name to "Name"                                         |  |  |  |  |
| Verdict           | pass last run 21.07.2017 14:45                                     |  |  |  |  |

### 3.1.2 SetNameNegative

| Name              | manual.ai.test.SetNameNegative                                    |         |  |  |  |
|-------------------|-------------------------------------------------------------------|---------|--|--|--|
| Description       | This test checks if the AI-name can be set to an empty String via |         |  |  |  |
|                   | setNar                                                            | setName |  |  |  |
| Positive/Negative | negative                                                          |         |  |  |  |
| Owner             | SebastianP                                                        |         |  |  |  |
| Testpreparation   | Start Eclipse 4.5.2 with smarten_tsuro Maven Project and run      |         |  |  |  |
|                   | AIWindow.java                                                     |         |  |  |  |
| Teststeps         | 1 type setName into the AI console and enter the input            |         |  |  |  |
| Expected behavior | AI declines the input and tells user that the input is invalid    |         |  |  |  |
| Verdict           | pass last run 21.07.2017 14:45                                    |         |  |  |  |

### 3.1.3 SetNameNegative2

| Name              | manual.ai.test.SetNameNegative2                                      |  |  |  |  |
|-------------------|----------------------------------------------------------------------|--|--|--|--|
| Description       | This test checks if the AI-name can be set via setName after joining |  |  |  |  |
|                   | a game/queue                                                         |  |  |  |  |
| Positive/Negative | negative                                                             |  |  |  |  |
| Owner             | SebastianP                                                           |  |  |  |  |
| Testpreparation   | Start Eclipse 4.5.2 with smarten_tsuro Maven Project and run         |  |  |  |  |
|                   | AIWindow.java                                                        |  |  |  |  |
|                   | 1 type connect to connect to the local reference server              |  |  |  |  |
| <b>T</b> 4 4      |                                                                      |  |  |  |  |

Teststeps

|                   | 2                                                | type joinGame -1 to join the game on the server |  |  |
|-------------------|--------------------------------------------------|-------------------------------------------------|--|--|
|                   | 3                                                | type setName Name into the AI console and enter |  |  |
| Expected behavior | AI declines the input and shows an error message |                                                 |  |  |
| Verdict           | pass last run 21.07.2017 14:45                   |                                                 |  |  |

#### 3.1.4 StatusPositive

| Name               | manual.ai.test.StatusPositive                                       |  |  |  |  |  |
|--------------------|---------------------------------------------------------------------|--|--|--|--|--|
| Description        | This test checks if the status command is executed properly in all  |  |  |  |  |  |
|                    | situations                                                          |  |  |  |  |  |
| Positive/Negative  | positive                                                            |  |  |  |  |  |
| Owner              | SebastianP                                                          |  |  |  |  |  |
| Testpreparation    | Start Eclipse 4.5.2 with smarten_tsuro maven project imported.      |  |  |  |  |  |
|                    | Start AIWindow.java Run the runServer.bat or runServer.sh from      |  |  |  |  |  |
|                    | the git repository. You can find them root/reference_server         |  |  |  |  |  |
|                    | 1 type status into the AI console and enter the input               |  |  |  |  |  |
|                    | type connect to connect to the local reference server               |  |  |  |  |  |
| Teststone          | 3 type status into the AI console and enter the input               |  |  |  |  |  |
| Teststeps          | 4 type joinGame -1 to join a game on the server                     |  |  |  |  |  |
|                    | 5 type status into the AI console and enter the input               |  |  |  |  |  |
|                    | 6 type disconnect into the AI console and enter                     |  |  |  |  |  |
|                    | 1: AI displays the status with IsConnected::false and In-           |  |  |  |  |  |
|                    | Queue::false                                                        |  |  |  |  |  |
| Europeted behavior | 3: AI displays the status with IsConnected::true and inQueue::false |  |  |  |  |  |
| Expected behavior  | 5: AI displays the status with IsConnected:true and InQueue::true   |  |  |  |  |  |
| Verdict            | pass last run 21.07.2017 14:45                                      |  |  |  |  |  |

### 3.1.5 StatusNegative

| Name              | manual.ai.test.StatusNegative                                    |  |  |  |  |
|-------------------|------------------------------------------------------------------|--|--|--|--|
| Description       | This test checks if the status command works properly with addi- |  |  |  |  |
|                   | tional input after the command                                   |  |  |  |  |
| Positive/Negative | negative                                                         |  |  |  |  |
| Owner             | SebastianP                                                       |  |  |  |  |
| Testpreparation   | Start Eclipse 4.5.2 with smarten_tsuro Maven Project and run     |  |  |  |  |
|                   | AIWindow.java                                                    |  |  |  |  |
| Teststeps         | 1 type status param and enter the input                          |  |  |  |  |
| Expected behavior | AI ignores parameters and displays the current AI configuration  |  |  |  |  |
|                   | and status                                                       |  |  |  |  |

| Verdict | pass | last run | 21.07.2017 14:45 |
|---------|------|----------|------------------|

### 3.1.6 helpPositive

| Name              | manual.ai.test.helpPositive  |                                                                    |  |  |  |
|-------------------|------------------------------|--------------------------------------------------------------------|--|--|--|
| Description       | This t                       | This test checks if the status command is executed properly in all |  |  |  |
|                   | situat                       | ions                                                               |  |  |  |
| Positive/Negative | positi                       | ve                                                                 |  |  |  |
| Owner             | Sebas                        | stianP                                                             |  |  |  |
| Testpreparation   | Start                        | Eclipse 4.5.2 with smarten_tsuro maven project imported.           |  |  |  |
|                   | Start                        | AIWindow.java Run the runServer.bat or runServer.sh from           |  |  |  |
|                   | the gi                       | t repository. You can find them root/reference_server              |  |  |  |
|                   | 1                            | type help into the AI console and enter the input                  |  |  |  |
|                   | 2                            | type connect to connect to the local reference server              |  |  |  |
| Teststens         | 3                            | type help into the AI console and enter the input                  |  |  |  |
| resisteps         | 4                            | type joinGame -1 to join a game on the server                      |  |  |  |
|                   | 5                            | type help into the AI console and enter the input                  |  |  |  |
|                   | 6                            | type disconnect into the AI console and enter                      |  |  |  |
|                   | 1: AI displays the help view |                                                                    |  |  |  |
| Expected behavior | 3: AI displays the help view |                                                                    |  |  |  |
|                   | 5: AI displays the help view |                                                                    |  |  |  |
| Verdict           | pass                         | last run 21.07.2017 14:45                                          |  |  |  |

# 3.1.7 helpNegative

| Name              | manual.ai.test.helpNegative                                  |                                                                   |                                                   |  |  |
|-------------------|--------------------------------------------------------------|-------------------------------------------------------------------|---------------------------------------------------|--|--|
| Description       | This t                                                       | This test checks if the help command works properly with additio- |                                                   |  |  |
|                   | nal in                                                       | nal input after the command                                       |                                                   |  |  |
| Positive/Negative | negati                                                       | negative                                                          |                                                   |  |  |
| Owner             | Sebas                                                        | SebastianP                                                        |                                                   |  |  |
| Testpreparation   | Start Eclipse 4.5.2 with smarten_tsuro Maven Project and run |                                                                   |                                                   |  |  |
|                   | AIWindow.java                                                |                                                                   |                                                   |  |  |
| Teststeps         | 1                                                            | type setNa                                                        | ame param into the AI console and enter the input |  |  |
| Expected behavior | AI ignores parameters and displays the defined help message  |                                                                   |                                                   |  |  |
| Verdict           | pass                                                         | last run                                                          | 21.07.2017 14:45                                  |  |  |

### 3.1.8 ExitPositive

| Name                     | manual.ai.test.ExitPositive                                       |                                                          |  |  |  |
|--------------------------|-------------------------------------------------------------------|----------------------------------------------------------|--|--|--|
| Description              | This test checks if the exit command works properly with additio- |                                                          |  |  |  |
|                          | nal in                                                            | nal input after the command                              |  |  |  |
| Positive/Negative        | positi                                                            | ve                                                       |  |  |  |
| Owner                    | Sebas                                                             | tianP                                                    |  |  |  |
| Testpreparation          | Start                                                             | Eclipse 4.5.2 with smarten_tsuro maven project imported. |  |  |  |
|                          | Start .                                                           | AIWindow.java Run the runServer.bat or runServer.sh from |  |  |  |
|                          | the gi                                                            | t repository. You can find them root/reference_server    |  |  |  |
|                          | 1                                                                 | type exit into the AI console and enter the input        |  |  |  |
|                          | 2                                                                 | type exit into the AI console and enter the input        |  |  |  |
|                          | 3                                                                 | restart the AIWindow.java and execute Teststep 1         |  |  |  |
| Teststens                | 4                                                                 | type connect to connect to the local reference server    |  |  |  |
| resisteps                | 5                                                                 | type exit into the AI console and enter the input        |  |  |  |
|                          | 6                                                                 | restart the AIWindow.java and execute Teststep 1 and 4   |  |  |  |
|                          | 7                                                                 | type joinGame -1 to join a game                          |  |  |  |
|                          | 8                                                                 | type exit into the AI console and enter the input        |  |  |  |
|                          | 2: AI closes the application<br>5: AI closes the application      |                                                          |  |  |  |
| <b>Expected behavior</b> |                                                                   |                                                          |  |  |  |
|                          | 8: AI closes the application                                      |                                                          |  |  |  |
| Verdict                  | pass <b>last run</b> 21.07.2017 14:45                             |                                                          |  |  |  |

# 3.2 Mobil Client

## 3.2.1 ConnectNegative

| Name              | manual.mobileClient.test.connectNegative                       |                                                                   |                                  |  |  |
|-------------------|----------------------------------------------------------------|-------------------------------------------------------------------|----------------------------------|--|--|
| Description       | This t                                                         | This test checks if the mobile client shows a valid errormessage  |                                  |  |  |
|                   | when                                                           | the user try                                                      | ys to connect to a wrong server. |  |  |
| Positive/Negative | negati                                                         | ive                                                               |                                  |  |  |
| Owner             | Renes                                                          | ReneS                                                             |                                  |  |  |
| Testpreparation   | Start the smarten Tsuro Client on your Android smartphone      |                                                                   |                                  |  |  |
| Toststons         | 1                                                              | 1 type 123.asdf.123.bla into the Input IP adress textfield. Click |                                  |  |  |
| resisteps         |                                                                | er.                                                               |                                  |  |  |
|                   | 2 Click Quit to leave the app.                                 |                                                                   |                                  |  |  |
| Expected behavior | The following errormessage should be displayed on the app: ER- |                                                                   |                                  |  |  |
|                   | ROR OCCURED: Connection to server couldn't be established. In  |                                                                   |                                  |  |  |
|                   | the end the app is closed.                                     |                                                                   |                                  |  |  |
| Verdict           | pass last run 22.07.2017 15:36                                 |                                                                   |                                  |  |  |

### 3.2.2 ConnectPositive

| Name              | manual.mobileClient.test.connectPositive                            |                                                        |                                                      |  |
|-------------------|---------------------------------------------------------------------|--------------------------------------------------------|------------------------------------------------------|--|
| Description       | This test checks if the mobile client is able to connect to a valid |                                                        |                                                      |  |
|                   | serve                                                               | r.                                                     |                                                      |  |
| Positive/Negative | positi                                                              | ve                                                     |                                                      |  |
| Owner             | Rene                                                                | S                                                      |                                                      |  |
| Testpreparation   | Start                                                               | the smarten 7                                          | Tsuro Client on your Android smartphone. Also        |  |
|                   | start a tsuro server on a desktop computer.                         |                                                        |                                                      |  |
|                   | 1                                                                   | type the con                                           | mputer IP adress into the Input IP adress textfield. |  |
| Teststone         |                                                                     | Click on Register                                      |                                                      |  |
| resisieps         | 2                                                                   | Type a nar                                             | ne of your choice into the textfield called your     |  |
|                   |                                                                     | name                                                   |                                                      |  |
|                   | 3                                                                   | Choose a Gameroom, click on it and click the Join Game |                                                      |  |
|                   |                                                                     | Button                                                 |                                                      |  |
|                   | 4                                                                   | Click Quit to leave the app.                           |                                                      |  |
| Expected behavior | The client connects to the server and enters the gameroom. In the   |                                                        |                                                      |  |
|                   | end the app is closed.                                              |                                                        |                                                      |  |
| Verdict           | pass                                                                | last run 22.07.2017 15:41                              |                                                      |  |

### 3.2.3 JoinGameTwiceNegative

| Name              | manual.mobileClient.test.joinGameTwiceNegative                      |                                                           |                                                       |  |
|-------------------|---------------------------------------------------------------------|-----------------------------------------------------------|-------------------------------------------------------|--|
| Description       | This test checks, if it is not possible to enter to different game  |                                                           |                                                       |  |
|                   | rooms in the same time.                                             |                                                           |                                                       |  |
| Positive/Negative | negat                                                               | ive                                                       |                                                       |  |
| Owner             | Rene                                                                | S                                                         |                                                       |  |
| Testpreparation   | Start                                                               | the smarten                                               | Tsuro Client on your Android smartphone. Also         |  |
|                   | start a                                                             | a tsuro serve                                             | er on a desktop computer.                             |  |
|                   | 1                                                                   | type the co                                               | omputer IP adress into the Input IP adress textfield. |  |
|                   |                                                                     | Click on Register                                         |                                                       |  |
| Teststeps         | 2                                                                   | Type a name of your choice into the textfield called your |                                                       |  |
|                   |                                                                     | name                                                      |                                                       |  |
|                   | 3                                                                   | Choose a                                                  | Gameroom, click on it and click the Join Game         |  |
|                   |                                                                     | Button                                                    |                                                       |  |
|                   | 4                                                                   | Click the Join Game Button again.                         |                                                       |  |
|                   | 5                                                                   | Click Quit to leave the app.                              |                                                       |  |
| Expected behavior | The client should display a error message after test step 4. In the |                                                           |                                                       |  |
|                   | end the client should be closed.                                    |                                                           |                                                       |  |
| Verdict           | pass                                                                | last run 22.07.2017 16:08                                 |                                                       |  |

## 3.2.4 JoinGameTwiceDifferentNameNegative

| Name              | manual.mobileClient.test.joinGameTwiceDifferentNameNegative         |                                                                   |  |  |
|-------------------|---------------------------------------------------------------------|-------------------------------------------------------------------|--|--|
| Description       | This test checks, if it is not possible to enter to different game  |                                                                   |  |  |
|                   | rooms in the same time.                                             |                                                                   |  |  |
| Positive/Negative | negat                                                               | ive                                                               |  |  |
| Owner             | Rene                                                                | S                                                                 |  |  |
| Testpreparation   | Start                                                               | the smarten Tsuro Client on your Android smartphone. Also         |  |  |
|                   | start a                                                             | a tsuro server on a desktop computer.                             |  |  |
|                   | 1                                                                   | 1 type the computer IP adress into the Input IP adress textfield. |  |  |
|                   | Click on Register                                                   |                                                                   |  |  |
| Teststeps         | 2                                                                   | 2 Type a name of your choice into the textfield called your       |  |  |
|                   |                                                                     | name                                                              |  |  |
|                   | 3                                                                   | Choose a Gameroom, click on it and click the Join Game            |  |  |
|                   |                                                                     | Button                                                            |  |  |
|                   | 4                                                                   | Click the Join Game Button again.                                 |  |  |
|                   | 5                                                                   | Change the your name in the Your name textfield                   |  |  |
|                   | 6                                                                   | Click Quit to leave the app.                                      |  |  |
| Expected behavior | The client should display a error message after test step 4. In the |                                                                   |  |  |
|                   | end the client should be closed.                                    |                                                                   |  |  |
| Verdict           | pass                                                                | last run 24.07.2017 17:07                                         |  |  |

### 3.2.5 JoinGameWithoutParamNegative

| Name              | manual.mobileClient.test.joinGameWithoutParamNegative              |                                                                   |  |  |
|-------------------|--------------------------------------------------------------------|-------------------------------------------------------------------|--|--|
| Description       | This test checks, if the client displays an error message when you |                                                                   |  |  |
|                   | want                                                               | to enter a room without choosing one, or enter a name             |  |  |
| Positive/Negative | negative                                                           |                                                                   |  |  |
| Owner             | Rene                                                               | S                                                                 |  |  |
| Testpreparation   | Start the smarten Tsuro Client on your Android smartphone. Also    |                                                                   |  |  |
|                   | start a tsuro server on a desktop computer.                        |                                                                   |  |  |
|                   | 1                                                                  | 1 type the computer IP adress into the Input IP adress textfield. |  |  |
|                   |                                                                    | Click on Register                                                 |  |  |
| Teststeps         | 2 Click the Join Game Button.                                      |                                                                   |  |  |
|                   | 3 Type a name of your choice into the textfield called your        |                                                                   |  |  |
|                   |                                                                    | name                                                              |  |  |
|                   | 4                                                                  | 4 Click the Join Game Button again.                               |  |  |
|                   | 5                                                                  | Click Quit to leave the app.                                      |  |  |

| Expected behavior | The client should display an error message after test step 2 and 4, |          |                  |  |
|-------------------|---------------------------------------------------------------------|----------|------------------|--|
| •                 | because no game room is choosen. In the end the client should be    |          |                  |  |
|                   | closed                                                              | d.       |                  |  |
| Verdict           | pass                                                                | last run | 24.07.2017 17:07 |  |

### 3.2.6 StartGamePositive

| Name              | manu                                                             | manual.mobileClient.test.startGamePositive                      |  |  |
|-------------------|------------------------------------------------------------------|-----------------------------------------------------------------|--|--|
| Description       | This t                                                           | This tests starts a game                                        |  |  |
| Positive/Negative | negat                                                            | ive                                                             |  |  |
| Owner             | Rene                                                             | S                                                               |  |  |
| Testpreparation   | Start                                                            | Start the smarten Tsuro Client on two Android smartphones. Also |  |  |
|                   | start a tsuro server on a desktop computer.                      |                                                                 |  |  |
|                   | 1 type the computer IP adress into the Input IP adress textfield |                                                                 |  |  |
|                   | of your smartphones. Click on Register                           |                                                                 |  |  |
| Teststeps         | 2 Type two different names into the Your name textfield.         |                                                                 |  |  |
|                   | 3 Click the Join Game Buttons on your smartphones.               |                                                                 |  |  |
|                   | 4                                                                | End both apps on the smartphones.                               |  |  |
| Expected behavior | The clients should start a game. the Stopwhatches runs.          |                                                                 |  |  |
| Verdict           | pass last run 24.07.2017 17:07                                   |                                                                 |  |  |

### 3.2.7 PlayPvPPositive

| Name              | manual.mobileClient.test.playPvPPositive                                                                                      |                                                             |  |  |  |
|-------------------|----------------------------------------------------------------------------------------------------|-------------------------------------------------------------|--|--|--|
| Description       | In thi                                                                                                    | s test, two mobile clients play tsuro against each other.   |  |  |  |
| Positive/Negative | positi                                                                                                    | ve                                                          |  |  |  |
| Owner             | Rene                                                                                                    | S                                                           |  |  |  |
| Testpreparation   | You 1                                                                                                    | need two smartphones, with the smarten tsruo app installed. |  |  |  |
|                   | Start                                                                                                    | the App on both smartphones. Also start a tsuro server on a |  |  |  |
|                   | desktop computer.                                                                                                    |                                                             |  |  |  |
|                   | 1 Connect both apps to your tsuro server using the ip adress.                                                                 |                                                             |  |  |  |
|                   | <ol> <li>Type two different names into the Your name textfield.</li> <li>Choose with both apps the same game room.</li> </ol> |                                                             |  |  |  |
| Teststeps         |                                                                                                    |                                                             |  |  |  |
|                   | 4 Click the Join Game Buttons on your smartphones.                                                                            |                                                             |  |  |  |
|                   | 5 Drag a tile from the library of the active player and drop it                                                               |                                                             |  |  |  |
|                   | onto the field.                                                                                                    |                                                             |  |  |  |
|                   | 6 Change the library view threw the colered arrows left and                                                                   |                                                             |  |  |  |
|                   | right.                                                                                                    |                                                             |  |  |  |
|                   | 7                                                                                                    | Click on a tile in your library.                            |  |  |  |

|                   | 8                                                                   | 8 Repeate the teststeps 5,6 and 7 till the game is over.         |                  |  |
|-------------------|---------------------------------------------------------------------|------------------------------------------------------------------|------------------|--|
|                   | 9                                                                   | End both                                                         | mobile clients.  |  |
| Expected behavior | 4: The PC observer should start a game. the Stopwhatches runs.      |                                                                  |                  |  |
|                   | 5: Th                                                               | 5: The tile is now displayed on the field. The token updates its |                  |  |
|                   | position. The stopwhatch starts counting down from the expectet     |                                                                  |                  |  |
|                   | time.                                                               |                                                                  |                  |  |
|                   | 6: The expected tiles of the choosen player are displayed.          |                                                                  |                  |  |
|                   | 7: If you are on your own tiles, the tile should trun 90 degrees to |                                                                  |                  |  |
|                   | the right. If these are your oponent tiles, nothing should happen.  |                                                                  |                  |  |
|                   | 9: The app closes.                                                  |                                                                  |                  |  |
| Verdict           | pass                                                                | last run                                                         | 23.07.2017 16:34 |  |

#### 3.2.8 timeoutPositive

| Name              | manual.mobileClient.test.playPvPPositive                                                                                    |                                                                 |                                                     |  |
|-------------------|----------------------------------------------------------------------------------------------------|-----------------------------------------------------------------|-----------------------------------------------------|--|
| Description       | In this test, two mobile clients play tsuro against each other. One                                                         |                                                                 |                                                     |  |
|                   | of them loose because of a timeout.                                                                                         |                                                                 |                                                     |  |
| Positive/Negative | positi                                                                                                    | ve                                                              |                                                     |  |
| Owner             | Rene                                                                                                    | 5                                                               |                                                     |  |
| Testpreparation   | You n                                                                                                    | leed two sr                                                     | nartphones, with the smarten tsruo app installed.   |  |
|                   | Start                                                                                                    | the App on                                                      | both smartphones. Also start a tsuro server on a    |  |
|                   | deskte                                                                                                    | op compute                                                      | er.                                                 |  |
|                   | 1                                                                                                    | Connect b                                                       | both apps to your tsuro server using the ip adress. |  |
|                   | 2                                                                                                    | Type two                                                        | different names into the Your name textfield.       |  |
| Teststeps         | <ul> <li>3 Choose with both apps the same game room.</li> <li>4 Click the Join Game Buttons on your smartphones.</li> </ul> |                                                                 |                                                     |  |
|                   |                                                                                                    |                                                                 |                                                     |  |
|                   | 5                                                                                                    | 5 Drag a tile from the library of the active player and drop it |                                                     |  |
|                   |                                                                                                    | onto the field.                                                 |                                                     |  |
|                   | 6                                                                                                    | Let the stopwatch count till 0.                                 |                                                     |  |
|                   | 7                                                                                                    | End both mobile clients.                                        |                                                     |  |
| Expected behavior | 4: The PC observer should start a game. the Stopwhatches runs.                                                              |                                                                 |                                                     |  |
|                   | 5: The tile is now displayed on the field. The token updates its                                                            |                                                                 |                                                     |  |
|                   | position. The stopwhatch starts counting down from the expectet                                                             |                                                                 |                                                     |  |
|                   | time.                                                                                                    |                                                                 |                                                     |  |
|                   | 6: The                                                                                                    | 6: The active player loose the game. The inactive player win.   |                                                     |  |
|                   | 7: The                                                                                                    | 7: The app closes.                                              |                                                     |  |
| Verdict           | pass                                                                                                    | last run                                                        | 23.07.2017 16:34                                    |  |

# 3.3 PC Observer

### 3.3.1 ConnectNegative

| Name              | manual.PC_Observer.test.connectNegative                                           |                                             |  |  |
|-------------------|-----------------------------------------------------------------------------------|---------------------------------------------|--|--|
| Description       | This test checks if the PC observer shows a valid errormessage                    |                                             |  |  |
|                   | when                                                                              | the user trys to connect to a wrong server. |  |  |
| Positive/Negative | negat                                                                             | ive                                         |  |  |
| Owner             | Rene                                                                              | ReneS                                       |  |  |
| Testpreparation   | Start the smarten Tsuro PC observer                                               |                                             |  |  |
| Teststeps         | 1 type 123.asdf.123.bla into the Input IP adress textfield. Click<br>on Register. |                                             |  |  |
|                   | 2 Click Quit to leave the PC observer.                                            |                                             |  |  |
| Expected behavior | The following errormessage should be displayed on the PC ob-                      |                                             |  |  |
|                   | server: ERROR OCCURED: Connection to server couldn't be                           |                                             |  |  |
|                   | established. In the end the PC observer is closed.                                |                                             |  |  |
| Verdict           | pass last run 22.07.2017 15:36                                                    |                                             |  |  |

### 3.3.2 ConnectPositive

| Name              | manual.PC_Observer.test.connectPositive                           |                                                                   |                                                   |  |
|-------------------|-------------------------------------------------------------------|-------------------------------------------------------------------|---------------------------------------------------|--|
| Description       | This test checks if the PC observer is able to connect to a valid |                                                                   |                                                   |  |
|                   | server.                                                           |                                                                   |                                                   |  |
| Positive/Negative | positi                                                            | ve                                                                |                                                   |  |
| Owner             | Rene                                                              | S                                                                 |                                                   |  |
| Testpreparation   | Start                                                             | the smarter                                                       | Tsuro PC observer. Also start a tsuro server on a |  |
|                   | deskt                                                             | op compute                                                        | er.                                               |  |
|                   | 1                                                                 | 1 type the computer IP adress into the Input IP adress textfield. |                                                   |  |
| Toststons         |                                                                   | Click on Register                                                 |                                                   |  |
| resisteps         | 2                                                                 | Type a name of your choice into the textfield called your         |                                                   |  |
|                   |                                                                   | name                                                              |                                                   |  |
|                   | 3                                                                 | Choose a Gameroom, click on it and click the Join Game            |                                                   |  |
|                   |                                                                   | Button                                                            |                                                   |  |
|                   | 4                                                                 | Click Quit to leave the PC observer.                              |                                                   |  |
| Expected behavior | The PC observer connects to the server and enters the gameroom.   |                                                                   |                                                   |  |
|                   | In the end the PC observer is closed.                             |                                                                   |                                                   |  |
| Verdict           | pass                                                              | last run 22.07.2017 15:41                                         |                                                   |  |

## 3.3.3 JoinGameTwiceNegative

| Name              | manual.PC_Observer.test.joinGameTwiceNegative                       |  |  |
|-------------------|---------------------------------------------------------------------|--|--|
| Description       | This test checks, if it is not possible to enter to different game  |  |  |
|                   | rooms in the same time.                                             |  |  |
| Positive/Negative | negative                                                            |  |  |
| Owner             | ReneS                                                               |  |  |
| Testpreparation   | Start the smarten Tsuro PC observer. Also start a tsuro server on a |  |  |
|                   | desktop computer.                                                   |  |  |
|                   | 1 type the computer IP adress into the Input IP adress textfield.   |  |  |
|                   | Click on Register                                                   |  |  |
| Teststeps         | 2 Type a name of your choice into the textfield called your         |  |  |
|                   | name                                                                |  |  |
|                   | 3 Choose a Gameroom, click on it and click the Join Game            |  |  |
|                   | Button                                                              |  |  |
|                   | 4 Click the Join Game Button again.                                 |  |  |
|                   | 5 Click Quit to leave the PC observer.                              |  |  |
| Expected behavior | The PC observer should display a error message after test step 4.   |  |  |
|                   | In the end the PC observer should be closed.                        |  |  |
| Verdict           | pass <b>last run</b> 22.07.2017 16:08                               |  |  |

## 3.3.4 JoinGameTwiceDifferentNameNegative

| Name              | manual.PC_Observer.test.joinGameTwiceDifferentNameNegative         |                                                                   |  |  |
|-------------------|--------------------------------------------------------------------|-------------------------------------------------------------------|--|--|
| Description       | This test checks, if it is not possible to enter to different game |                                                                   |  |  |
|                   | rooms in the same time.                                            |                                                                   |  |  |
| Positive/Negative | negat                                                              | ive                                                               |  |  |
| Owner             | Rene                                                               | S                                                                 |  |  |
| Testpreparation   | Start                                                              | the smarten Tsuro PC observer. Also start a tsuro server on a     |  |  |
|                   | deskt                                                              | op computer.                                                      |  |  |
|                   | 1                                                                  | 1 type the computer IP adress into the Input IP adress textfield. |  |  |
|                   | Click on Register                                                  |                                                                   |  |  |
| Teststeps         | 2 Type a name of your choice into the textfield called your        |                                                                   |  |  |
|                   |                                                                    | name                                                              |  |  |
|                   | 3                                                                  | Choose a Gameroom, click on it and click the Join Game            |  |  |
|                   |                                                                    | Button                                                            |  |  |
|                   | 4                                                                  | Click the Join Game Button again.                                 |  |  |
|                   | 5                                                                  | Change the your name in the Your name textfield                   |  |  |
|                   | 6                                                                  | Click Quit to leave the PC observer.                              |  |  |
| Expected behavior | The PC observer should display a error message after test step 4.  |                                                                   |  |  |
|                   | In the end the PC observer should be closed.                       |                                                                   |  |  |
| Verdict           | pass                                                               | last run 24.07.2017 17:07                                         |  |  |

## 3.3.5 JoinGameWithoutParamNegative

| Name              | manual.PC_Observer.test.joinGameWithoutParamNegative            |                                      |                                                       |  |
|-------------------|-----------------------------------------------------------------|--------------------------------------|-------------------------------------------------------|--|
| Description       | This test checks, if the PC observer displays an error message  |                                      |                                                       |  |
|                   | when                                                            | you want                             | to enter a room without choosing one, or enter a      |  |
|                   | name                                                            |                                      |                                                       |  |
| Positive/Negative | negat                                                           | ive                                  |                                                       |  |
| Owner             | Rene                                                            | S                                    |                                                       |  |
| Testpreparation   | Start                                                           | the smarter                          | Tsuro PC observer. Also start a tsuro server on a     |  |
|                   | deskte                                                          | op compute                           | er.                                                   |  |
|                   | 1                                                               | type the c                           | omputer IP adress into the Input IP adress textfield. |  |
|                   | Click on Register                                               |                                      |                                                       |  |
| Teststeps         | 2 Click the Join Game Button.                                   |                                      |                                                       |  |
|                   | 3 Type a name of your choice into the textfield called your     |                                      |                                                       |  |
|                   |                                                                 | name                                 |                                                       |  |
|                   | 4                                                               | 4 Click the Join Game Button again.  |                                                       |  |
|                   | 5                                                               | Click Quit to leave the PC observer. |                                                       |  |
| Expected behavior | The PC observer should display an error message after test step |                                      |                                                       |  |
|                   | 2 and 4, because no game room is choosen. In the end the PC     |                                      |                                                       |  |
|                   | observer should be closed.                                      |                                      |                                                       |  |
| Verdict           | pass                                                            | last run                             | 24.07.2017 17:07                                      |  |

#### 3.3.6 StartGamePositive

| Name              | manual.PC_Observer.test.startGamePositive                           |                          |              |  |
|-------------------|---------------------------------------------------------------------|--------------------------|--------------|--|
| Description       | This t                                                              | This tests starts a game |              |  |
| Positive/Negative | negat                                                               | ive                      |              |  |
| Owner             | Rene                                                                | S                        |              |  |
| Testpreparation   | Start the smarten Tsuro PC observer. Also start a tsuro server on a |                          |              |  |
|                   | desktop computer.                                                   |                          |              |  |
|                   | 1 type the computer IP adress into the Input IP adress textfield    |                          |              |  |
|                   | of your smartphones. Click on Register                              |                          |              |  |
| Teststeps         | 2 Type two different names into the Your name textfield.            |                          |              |  |
|                   | 3 Click the Join Game Buttons on your smartphones.                  |                          |              |  |
|                   | 4                                                                   | End both                 | PC observer. |  |
| Expected behavior | The PC observer should start a game. the Stopwhatches runs.         |                          |              |  |
| Verdict           | pass <b>last run</b> 24.07.2017 17:07                               |                          |              |  |

# 3.4 Konfigurator

### 3.4.1 CheckingInvalidValues

| Name                     | manual.PC_Observer.test.checkingInvalidValues  |                                                                |  |  |  |  |  |  |
|--------------------------|------------------------------------------------|----------------------------------------------------------------|--|--|--|--|--|--|
| Description              | This                                           | test checks if the configurator shows a valid errormessage     |  |  |  |  |  |  |
|                          | when                                           | the user tries to enter invalid values.                        |  |  |  |  |  |  |
| Positive/Negative        | negat                                          | ive                                                            |  |  |  |  |  |  |
| Owner                    | Robin                                          | ıW                                                             |  |  |  |  |  |  |
| Testpreparation          | Start                                          | the smarten configurator                                       |  |  |  |  |  |  |
| Teststone                | 1                                              | set the player count to 23id. Click on Apply.                  |  |  |  |  |  |  |
| resisteps                | 2                                              | set the player count to -4. Click on apply and click on Fi     |  |  |  |  |  |  |
|                          |                                                | le/Save.                                                       |  |  |  |  |  |  |
|                          | 3                                              | set the player count to 6. Click on apply and click on Fi-     |  |  |  |  |  |  |
|                          |                                                | le/Save.                                                       |  |  |  |  |  |  |
|                          | 4                                              | set the board length to 'asdf'. Click on apply.                |  |  |  |  |  |  |
|                          | 5                                              | set the board length to -3. Click on apply and click on Fi-    |  |  |  |  |  |  |
|                          |                                                | le/Save.                                                       |  |  |  |  |  |  |
|                          | 6                                              | set the AI time (ms) to 'asdf'. Click on apply.                |  |  |  |  |  |  |
|                          | 7                                              | set the AI time (ms) to -3. Click on apply and click on        |  |  |  |  |  |  |
|                          |                                                | File/Save.                                                     |  |  |  |  |  |  |
|                          | 8                                              | set the Player time (ms) to 'asfd'. Click on apply.            |  |  |  |  |  |  |
|                          | 9                                              | set the Player time (ms) to -3. Click on apply and click on    |  |  |  |  |  |  |
|                          | 10                                             | File/Save.                                                     |  |  |  |  |  |  |
|                          | 10                                             | set the Presentation time to 'astd'. Click on apply.           |  |  |  |  |  |  |
|                          |                                                | 1 set the Presentation time to -3. Click on apply and click on |  |  |  |  |  |  |
|                          | 10                                             | File/Save.                                                     |  |  |  |  |  |  |
|                          | 12                                             | set gate 0 to 'asdf'. Click on Apply button under the gate     |  |  |  |  |  |  |
| European de la babarrian | 1. Th                                          | following arrange should be displayed on the configuration     |  |  |  |  |  |  |
| Expected behavior        | rotor                                          | 'EPPOP: The entered value of the 'Player Count' textfield      |  |  |  |  |  |  |
|                          | is no                                          | integer' should be displayed as a message                      |  |  |  |  |  |  |
|                          | $\frac{13}{2}$                                 | 3. The following errormessage should be                        |  |  |  |  |  |  |
|                          | disple                                         | aved on the configurator 'ERROR' * tu-                         |  |  |  |  |  |  |
|                          | ro.co                                          | nfigurator.controller.configurationInvalidException: Not       |  |  |  |  |  |  |
|                          | enous                                          | gh or to many players.' should be displayed as a message.      |  |  |  |  |  |  |
|                          | 4: Th                                          | e following errormessage should be displayed on the configu-   |  |  |  |  |  |  |
|                          | rator:                                         | 'ERROR: The entered value of the 'Board Length' textfield      |  |  |  |  |  |  |
|                          | is no                                          | integer.' should be displayed as a message.                    |  |  |  |  |  |  |
|                          | is no mugor. should be displayed as a message. |                                                                |  |  |  |  |  |  |

|         | 5:                                                               | The fol                                                            | lowing         | errormessage        | should       | be dis-         |  |
|---------|------------------------------------------------------------------|--------------------------------------------------------------------|----------------|---------------------|--------------|-----------------|--|
|         | plave                                                            | d on                                                               | the            | configurator:       | 'ERROF       | R: *.tu-        |  |
|         | ro.coi                                                           | nfigurator.                                                        | controller     | configurationInv    | alidExcepti  | ion: The        |  |
|         | board                                                            | size is to s                                                       | mall'sh        | ould be displayed   | as a messa   | ge              |  |
|         | 6. The                                                           | following                                                          | errormes       | sage should be div  | splayed on t | the configu-    |  |
|         | rotor: 'EDDOD: The entered value of the 'AI time' textfold is no |                                                                    |                |                     |              |                 |  |
|         | integr                                                           | EKKOK.                                                             |                | red value of the A  | AI time tex  |                 |  |
|         |                                                                  | T. SHOULD                                                          |                | /ed as a message.   | 1 11         | 1 1             |  |
|         | /:                                                               | The fol                                                            | lowing         | errormessage        | should       | be dis-         |  |
|         | playe                                                            | d on                                                               | the            | configurator:       | ERROF        | <b>k:</b> *.tu- |  |
|         | ro.coi                                                           | nfigurator.c                                                       | controller     | .configurationInv   | alidExcepti  | ion: The        |  |
|         | round                                                            | l time for                                                         | the AI i       | s to small.' shou   | ıld be disp  | layed as a      |  |
|         | messa                                                            | age.                                                               |                |                     |              |                 |  |
|         | 8: The                                                           | e following                                                        | errormes       | sage should be di   | splayed on t | the configu-    |  |
|         | rator:                                                           | rator: 'ERROR: The entered value of the 'Player time' textfield is |                |                     |              |                 |  |
|         | no int                                                           | no integer.' should be displayed as a message.                     |                |                     |              |                 |  |
|         | 9:                                                               | The fol                                                            | lowing         | errormessage        | should       | be dis-         |  |
|         | playe                                                            | d on                                                               | the            | configurator:       | 'ERROF       | R: *.tu-        |  |
|         | ro.coi                                                           | nfigurator.c                                                       | controller     | .configurationInv   | alidExcepti  | ion: The        |  |
|         | round                                                            | l time for t                                                       | he Plave       | r is to small.' sho | ould be dist | played as a     |  |
|         | message.                                                         |                                                                    |                |                     |              |                 |  |
|         | 10: The following errormessage should be displayed on the con-   |                                                                    |                |                     |              |                 |  |
|         | figurator: 'ERROR: The entered value of the 'Presentation time'  |                                                                    |                |                     |              |                 |  |
|         | textifield is no integer' should be displayed as a message       |                                                                    |                |                     |              |                 |  |
|         | $11 \cdot T$                                                     | 11: The following errormessage should be displayed as a message.   |                |                     |              |                 |  |
|         | figure                                                           | tor 'EDD                                                           | $OP \cdot The$ | entered volue in    | no integer?  | should be       |  |
|         | diamla                                                           | ingurator: EKKOK: The entered value is no integer. should be       |                |                     |              |                 |  |
| X7. 1.4 | uispia                                                           | iyeu as a m                                                        | lessage.       | 017 00 26           |              |                 |  |
| verdict | pass                                                             | last run                                                           | 23.07.20       | J1 / 20:36          |              |                 |  |

## 3.4.2 CheckingValidValues

| Name              | manu   | manual.PC_Observer.test.checkingValidValues                     |  |  |  |
|-------------------|--------|-----------------------------------------------------------------|--|--|--|
| Description       | This   | This test checks if the configurator shows a valid errormessage |  |  |  |
|                   | when   | the user tries to enter invalid values.                         |  |  |  |
| Positive/Negative | positi | ve                                                              |  |  |  |
| Owner             | Robii  | nW                                                              |  |  |  |
| Testpreparation   | Start  | Start the smarten configurator                                  |  |  |  |
| Toststops         | 1      | set the player count to 2. Click on Apply.                      |  |  |  |
| resisteps         | 2      | set the board length to 5. Click on Apply.                      |  |  |  |
|                   | 3      | set the AI time (ms) to 30000. Click on Apply.                  |  |  |  |
|                   | 4      | set the Player time (ms) to 30000. Click on Apply.              |  |  |  |
|                   | 5      | set the Presentation time to 2000. Click on Apply.              |  |  |  |

|                          | 6       | click on the blocked positions board on the field (2.2).          |  |  |  |  |  |
|--------------------------|---------|-------------------------------------------------------------------|--|--|--|--|--|
|                          | 7       | click on the blocked positions board on the field (2,2)           |  |  |  |  |  |
|                          | 8       | click on the blocked positions board on the field (2,2).          |  |  |  |  |  |
|                          | 9       | set the board length to 3. Click on Apply.                        |  |  |  |  |  |
|                          | 10      | set the board length to 5. Click on Apply.                        |  |  |  |  |  |
|                          | 11      | click on any player tile in your deck.                            |  |  |  |  |  |
|                          | 12      | click on any available tile.                                      |  |  |  |  |  |
|                          | 13      | click on the textfield regarding gate 0 and enter any different   |  |  |  |  |  |
|                          |         | number.                                                           |  |  |  |  |  |
|                          | 14      | click on the Apply button on the right hand side.                 |  |  |  |  |  |
|                          | 15      | click on File/Save.                                               |  |  |  |  |  |
|                          | 16      | save the file in a specific directory.                            |  |  |  |  |  |
|                          | 17      | click on File/quit.                                               |  |  |  |  |  |
|                          | 18      | open the smarten tsuro configurator again.                        |  |  |  |  |  |
|                          | 19      | click on File/open.                                               |  |  |  |  |  |
|                          | 20      | open your saved configuration file.                               |  |  |  |  |  |
| <b>Expected behavior</b> | 1 - 5:  | No errormessages should be displayed.                             |  |  |  |  |  |
|                          | 6: Th   | e field (2,2) is brighten.                                        |  |  |  |  |  |
|                          | 7: Th   | e field (2,2) is dark again.                                      |  |  |  |  |  |
|                          | 8: Th   | field (2,2) is brighten again.                                    |  |  |  |  |  |
|                          | 9: The  | blocked positions board becomes $3x3$ in size. The field $(2,2)$  |  |  |  |  |  |
|                          | is stil | brighten.                                                         |  |  |  |  |  |
|                          | 10: T   | he blocked positions board becomes 5x5 in size. The field         |  |  |  |  |  |
|                          | (2,2)   | s still orignien.                                                 |  |  |  |  |  |
|                          | again   | e chekeu me becomes brighten and the focused the darkens          |  |  |  |  |  |
|                          | 12. Tl  | he focused tile is equal to the clicked tile and the gate numbers |  |  |  |  |  |
|                          | are ch  | nanging regarding the new tile                                    |  |  |  |  |  |
|                          | 13: T   | he other gate numbers change, so that a valid tile is created.    |  |  |  |  |  |
|                          | 14: T   | he focused tile changed its paths representing the calculated     |  |  |  |  |  |
|                          | gates.  |                                                                   |  |  |  |  |  |
|                          | 15: T   | he file save dialog appears.                                      |  |  |  |  |  |
|                          | 16: T   | he configuration is saved in the chosen directory.                |  |  |  |  |  |
|                          | 17: T   | he configurator is closed.                                        |  |  |  |  |  |
|                          | 18: T   | he configuration is booting.                                      |  |  |  |  |  |
|                          | 19: T   | he file open dialog is displayed.                                 |  |  |  |  |  |
|                          | 20: T   | he same configuration is loaded again.                            |  |  |  |  |  |
| Verdict                  | pass    | last run   23.07.2017 21:11                                       |  |  |  |  |  |

# 3.5 Server-Engine

### 3.5.1 ArrangeSingleGame

| Name              | mai                                                             | nual.PC_Observer.test.arrangeSingleGame                          |  |  |  |  |  |
|-------------------|-----------------------------------------------------------------|------------------------------------------------------------------|--|--|--|--|--|
| Description       | Thi                                                             | s test checks if server engine is able to host a game            |  |  |  |  |  |
| Positive/Negative | pos                                                             | positive                                                         |  |  |  |  |  |
| Owner             | ReneS                                                           |                                                                  |  |  |  |  |  |
| Testpreparation   | Start the smarten tsuro server. You need a valid configuration. |                                                                  |  |  |  |  |  |
| Teststens         | 1                                                               | 1 Click Arrange Single Game                                      |  |  |  |  |  |
| resisteps         | 2                                                               | Type a game room name.                                           |  |  |  |  |  |
|                   | 3                                                               | Click Choose Configuration                                       |  |  |  |  |  |
|                   | 4                                                               | Open the before created Configuration.                           |  |  |  |  |  |
|                   | 5                                                               | Connect a client to the server, set a name and join the room.    |  |  |  |  |  |
|                   | 6                                                               | Click Create                                                     |  |  |  |  |  |
|                   | 7                                                               | Drag one of your clients and drop them to the Player in the Game |  |  |  |  |  |
|                   |                                                                 | list.                                                            |  |  |  |  |  |
|                   | 8                                                               | Choose the client as the starting player                         |  |  |  |  |  |
|                   | 9                                                               | Click choose spectatores.                                        |  |  |  |  |  |
|                   | 10                                                              | Drag another client and drop it to the Player in the Game list.  |  |  |  |  |  |
|                   | 11                                                              | Click choose spectatores.                                        |  |  |  |  |  |
|                   | 12                                                              | Drag one of the spectator clients and drop them to the Player    |  |  |  |  |  |
|                   |                                                                 | the Game list.                                                   |  |  |  |  |  |
|                   | 13                                                              | Click Start Game                                                 |  |  |  |  |  |
| Expected behavior | 1: The following errormessage should be displayed on the con-   |                                                                  |  |  |  |  |  |
|                   | figurator: 'ERROR: The entered value of the 'Player Count'      |                                                                  |  |  |  |  |  |
|                   | text                                                            | field is no integer.' should be displayed as a message.          |  |  |  |  |  |
|                   | 3: A                                                            | A file open dialog appears                                       |  |  |  |  |  |
|                   | ן 5: 1                                                          | The view changes. The connectet client(s) are displayed on       |  |  |  |  |  |
|                   | the                                                             | left list                                                        |  |  |  |  |  |
|                   | 7: 7                                                            | The client is now displayed in the right list.                   |  |  |  |  |  |
|                   | 9: A                                                            | An errormessage is displayed, telling you there are not enough   |  |  |  |  |  |
|                   | play                                                            | vers.                                                            |  |  |  |  |  |
|                   | 11:                                                             | The view changes                                                 |  |  |  |  |  |
|                   | 12:                                                             | The spectator is added to the right Spectators in the Game       |  |  |  |  |  |
|                   | list.                                                           |                                                                  |  |  |  |  |  |
|                   | 13:                                                             | The server goes back to the starting screen. You see the         |  |  |  |  |  |
|                   | clients starting a game.                                        |                                                                  |  |  |  |  |  |

# 4 System Tests

# 4.1 System Tests 1

| Name              | manual.system.test.systemTest1                             |  |  |  |  |  |
|-------------------|------------------------------------------------------------|--|--|--|--|--|
| Description       | This test checks the complete system. All components will  |  |  |  |  |  |
|                   | be involved in this test                                   |  |  |  |  |  |
| Positive/Negative | positive                                                   |  |  |  |  |  |
| Owner             | ReneS                                                      |  |  |  |  |  |
| Testpreparation   | The tester should have pre knowledge for testing the com-  |  |  |  |  |  |
|                   | plete system.                                              |  |  |  |  |  |
|                   | 1 Start the smarten configurator.                          |  |  |  |  |  |
|                   | 2 Create a configuration with the following values: Player |  |  |  |  |  |
|                   | coun 4; Board length 7; AI time 10000; Player time 30000;  |  |  |  |  |  |
| Teststens         | Presentation Time 1000; Blocked positions (4,4) and choose |  |  |  |  |  |
| resisteps         | some Tiles.                                                |  |  |  |  |  |
|                   | 3 Save the configuration next to a smarten server.         |  |  |  |  |  |
|                   | 4 Start the smarten server, load the saved configuration.  |  |  |  |  |  |
|                   | 5 Connect all clients to the started smarten server.       |  |  |  |  |  |
|                   | 6 Set a different name for all clients                     |  |  |  |  |  |
|                   | 7 Choose the same game room and connect the PC Observers   |  |  |  |  |  |
|                   | to this game room                                          |  |  |  |  |  |
|                   | Connect the AI and the mobile clients to the same game     |  |  |  |  |  |
|                   | room                                                       |  |  |  |  |  |
|                   | 9 Play against the AI until you or the AI wins the game.   |  |  |  |  |  |
|                   | 1: The IP is set correctly                                 |  |  |  |  |  |
| Expected behavior | 1: No error Messages are displayed.                        |  |  |  |  |  |
|                   | 2: The config file is saved correctly.                     |  |  |  |  |  |
|                   | 4: All clients are able to connect to the smarten server.  |  |  |  |  |  |
|                   | 8: The game starts. All clients can follow the play.       |  |  |  |  |  |
|                   | 9: There are no errormesseges or crashes.                  |  |  |  |  |  |
| Verdict           | pass   last run   24.07.2017 08:02                         |  |  |  |  |  |

# 5 Überprüfung der Produktcharakteristiken

### 5.1 Systemanforderungen

Unsere Software wurde auf mehreren unterschiedlichen Geräten, welche die zuvor im Pflichtenheft definierten Hard-/ und Software Anforderungen erfüllen, getestet. Ein reibungsloser Ablauf kann also mit entsprechenden Geräten garantiert werden.

### 5.2 Nicht funktionale Anforderungen

Mithilfe unseres ausführlichen Review Konzeptes durch unsere gewissenhaften Teammitglieder, wurde jeder Code von mindestens zwei Teammitgliedern angeschaut und verstanden. Bei einem solchen Review wurde auch besonders Wert auf die nichtfunktionalen Anforderungen gelegt.

### 5.2.1 Codekommentare

Durch unsere ausführlichen Reviews können wir sicher stellen, dass unsere Codekommentare im Javadoc-Format und auf Englisch geschrieben sind.

### 5.2.2 Java Style Guidelines

Durch unsere ausführlichen Reviews können wir sicher stellen, dass der Code nach den Google Java Style Guidelines geschrieben wurde.

### 5.2.3 Dokumentation

Mithilfe von JavaDoc haben wir sämtlichen Code kommentiert. Dadurch wird es späteren Entwicklerteams deutlich vereinfacht, nachträgliche Änderungen an unserem Produkt vorzunehmen.

### 5.2.4 Trennung von Daten, Logik und View

Die Trennung von Daten, Logik und View wurde konsequent von uns durchgesetzt. Hier haben wir mithilfe des MVC Pattern zu jeder Komponente die Packages Model, View und Control erstellt, in denen die entsprechenden Klassen organisiert sind. Eine Ausnahme macht hier die Spielengine, die aufgrund von technischen Problemen und der mangelnden Ressourcen das MVC Pattern nicht komplett umsetzen konnte.

#### 5.2.5 Spielerstellung

Unser Spielkonfigurator ist nicht in der lage falsche Konfigurationen zu erstellen. Dies konnte unter Zuhilfenahme unserer umfangreichen explorativen Tests sichergestellt werden.

#### 5.2.6 Intuitive Bedienung

Die Intuitive Bedienbarkeit unserer Software ist nur sehr schwer zu messen, da jeder Mensch andere Strukturen als intuitiv empfindet. Wir haben dafür unsere Software einem möglichst großen Kreis an fachfremden Probanten gegeben, die unsere Software getestet und uns ausführliches Feedback gegeben haben. Durch die Zufriedenstellung dieser Testpersonen und ihrem guten Feedback können wir nun unsere Software als intuitve Bedienbar ansehen.

#### 5.2.7 Handliche Bedienung

Es ist möglich alle Schaltflächen der App mit nur einem Finger zu bedienen.

# A JUnit Test Documentation

The following takes effect for all tests:

- Testpreperation: The testing System needs eclipse 4.5.2 and the newest version of the code and tests.

## A.1 Shared Components - GameModel

In the package shared.gamemodel.test following test classes were written:

### A.1.1 ClientTest

| Name              | clientConstructorTest                                             |               |                                |
|-------------------|-------------------------------------------------------------------|---------------|--------------------------------|
| Owner             | JostR Last run 20.06.2017 18:30                                   |               | 20.06.2017 18:30               |
| Positive/Negative | Positive                                                          | Verdict       | pass                           |
| Discription       | The correct functionality of the constructor ist tested. The test |               |                                |
|                   | checks, it                                                        | f the get met | thods return the right values. |

| Name              | clientSetterTest                                                     |                   |                  |  |
|-------------------|----------------------------------------------------------------------|-------------------|------------------|--|
| Owner             | JostR                                                                | Last run          | 20.06.2017 18:30 |  |
| Positive/Negative | Positive                                                             | Verdict           | pass             |  |
| Discription       | The setClient ID ist tested. The test checks, if the method sets the |                   |                  |  |
|                   | values co                                                            | values correctly. |                  |  |

| Name              | ClientTest.clientToStringTest                                         |                       |  |  |
|-------------------|-----------------------------------------------------------------------|-----------------------|--|--|
| Owner             | JostR Last run 20.06.2017 18:30                                       |                       |  |  |
| Positive/Negative | Positive                                                              | Positive Verdict pass |  |  |
| Discription       | The test checks, if the overwritten toString method print the correct |                       |  |  |
|                   | describin                                                             | describing string.    |  |  |

| Name              | clientConstructorTestNegative                                        |                  |                  |  |
|-------------------|----------------------------------------------------------------------|------------------|------------------|--|
| Owner             | ReneS                                                                | Last run         | 20.06.2017 18:30 |  |
| Positive/Negative | Negative                                                             | Verdict          | pass             |  |
| Discription       | The correct functionality of the constructor ist tested. The test    |                  |                  |  |
|                   | checks, if the get methods return the right values and are not equal |                  |                  |  |
|                   | to other va                                                          | to other values. |                  |  |

| Name              | clientSetterTestNegative                                             |          |                  |  |
|-------------------|----------------------------------------------------------------------|----------|------------------|--|
| Owner             | ReneS                                                                | Last run | 20.06.2017 18:30 |  |
| Positive/Negative | Negative                                                             | Verdict  | pass             |  |
| Discription       | The setClient ID ist tested. The test checks, if the method sets the |          |                  |  |
|                   | values correctly. It is checked if the new value is not equal to the |          |                  |  |
|                   | old one.                                                             | old one. |                  |  |

| Name              | clientToStringTestNegative                                            |                                                 |  |  |
|-------------------|-----------------------------------------------------------------------|-------------------------------------------------|--|--|
| Owner             | ReneS                                                                 | ReneS         Last run         20.06.2017 18:30 |  |  |
| Positive/Negative | Negative                                                              | Negative Verdict pass                           |  |  |
| Discription       | The test checks, if the overwritten toString method print the correct |                                                 |  |  |
|                   | describing                                                            | describing string.                              |  |  |

# A.1.2 ConfiguratbleTileTest

| Name              | constructorTestPositive                                           |                                 |      |  |
|-------------------|-------------------------------------------------------------------|---------------------------------|------|--|
| Owner             | JostR                                                             | JostR Last run 20.07.2017 14:30 |      |  |
| Positive/Negative | Positive                                                          | Verdict                         | pass |  |
| Discription       | The test checks, if the constructor works correctly and creates a |                                 |      |  |
|                   | correct co                                                        | correct configuration.          |      |  |

| Name              | constructorTestNegative1                                           |                                 |      |  |
|-------------------|--------------------------------------------------------------------|---------------------------------|------|--|
| Owner             | JostR                                                              | JostR Last run 20.07.2017 14:30 |      |  |
| Positive/Negative | Negative                                                           | Verdict                         | pass |  |
| Discription       | The test checks, if the constructor gets wrong parameter, the con- |                                 |      |  |
|                   | structor must not return a correct configuration. Wrong parameter: |                                 |      |  |
|                   | to many p                                                          | to many paths.                  |      |  |

| Name              | constructorTestNegative2                                           |         |      |
|-------------------|--------------------------------------------------------------------|---------|------|
| Owner             | JostR Last run 20.07.2017 14:30                                    |         |      |
| Positive/Negative | Negative                                                           | Verdict | pass |
| Discription       | The test checks, if the constructor gets wrong parameter, the con- |         |      |
|                   | structor must not return a correct configuration. Wrong parameter: |         |      |
|                   | not enough path                                                    |         |      |

| Name  | constructorTestNegative3 |          |                  |
|-------|--------------------------|----------|------------------|
| Owner | JostR                    | Last run | 20.07.2017 14:30 |

| Positive/Negative | Negative                                                           | Verdict | pass |  |
|-------------------|--------------------------------------------------------------------|---------|------|--|
| Discription       | The test checks, if the constructor gets wrong parameter, the con- |         |      |  |
|                   | structor must not return a correct configuration. Wrong parameter: |         |      |  |
|                   | doubled g                                                          | ates.   |      |  |

| Name              | notEqualToAnyObject                                                   |         |      |
|-------------------|-----------------------------------------------------------------------|---------|------|
| Owner             | JostR Last run 20.07.2017 14:30                                       |         |      |
| Positive/Negative | Negative                                                              | Verdict | pass |
| Discription       | The test checks, if the ConfigurableTile is not equal to an arbitrary |         |      |
|                   | object.                                                               |         |      |

| Name              | equalToSelf                                                   |                                 |      |  |
|-------------------|---------------------------------------------------------------|---------------------------------|------|--|
| Owner             | JostR                                                         | JostR Last run 20.07.2017 14:30 |      |  |
| Positive/Negative | Positive                                                      | Verdict                         | pass |  |
| Discription       | The test checks, if the ConfigurableTile ist equal to itself. |                                 |      |  |

| Name              | equalToClone1                                                  |                                 |      |  |
|-------------------|----------------------------------------------------------------|---------------------------------|------|--|
| Owner             | JostR                                                          | JostR Last run 20.07.2017 14:30 |      |  |
| Positive/Negative | Positive                                                       | Verdict                         | pass |  |
| Discription       | The test checks, if it is equal to identical structured clone. |                                 |      |  |

| Name              | equalToClone2                                                    |                                 |      |  |
|-------------------|------------------------------------------------------------------|---------------------------------|------|--|
| Owner             | JostR                                                            | JostR Last run 20.07.2017 14:30 |      |  |
| Positive/Negative | Positive                                                         | Verdict                         | pass |  |
| Discription       | The test checks, if it is equal to differently structured clone. |                                 |      |  |

| Name              | equalToClone3                                                       |                          |      |  |
|-------------------|---------------------------------------------------------------------|--------------------------|------|--|
| Owner             | JostR Last run 20.07.2017 14:30                                     |                          |      |  |
| Positive/Negative | Positive                                                            | Verdict                  | pass |  |
| Discription       | The test checks, if it is not equal to differently structured clone |                          |      |  |
|                   | with diffe                                                          | with different rotation. |      |  |

| Name              | notEqualToOtherTile1                                                      |                                 |      |  |
|-------------------|---------------------------------------------------------------------------|---------------------------------|------|--|
| Owner             | JostR                                                                     | JostR Last run 20.07.2017 14:30 |      |  |
| Positive/Negative | Negative                                                                  | Verdict                         | pass |  |
| Discription       | The test checks, if it is not equal to different tile with same rotation. |                                 |      |  |

| Name              | notEqualToOtherTile2                                                 |                                 |      |  |
|-------------------|----------------------------------------------------------------------|---------------------------------|------|--|
| Owner             | JostR                                                                | JostR Last run 20.07.2017 14:30 |      |  |
| Positive/Negative | Negative                                                             | Verdict                         | pass |  |
| Discription       | The test checks, if it is not equal to different tile with different |                                 |      |  |
|                   | rotation.                                                            |                                 |      |  |

| Name              | getPathsStillEqual1                                                  |                                 |  |  |
|-------------------|----------------------------------------------------------------------|---------------------------------|--|--|
| Owner             | JostR                                                                | JostR Last run 20.07.2017 14:30 |  |  |
| Positive/Negative | Positive Verdict pass                                                |                                 |  |  |
| Discription       | The test checks, if it the paths are still equal (without rotation). |                                 |  |  |

| Name              | getPathsStillEqual2                                               |                                 |  |  |
|-------------------|-------------------------------------------------------------------|---------------------------------|--|--|
| Owner             | JostR                                                             | JostR Last run 20.07.2017 14:30 |  |  |
| Positive/Negative | Positive Verdict pass                                             |                                 |  |  |
| Discription       | The test checks, if it the paths are still equal (with rotation). |                                 |  |  |

## A.1.3 ConfigurationTest

| Name              | constructorTestPositive                                        |                                                 |      |  |
|-------------------|----------------------------------------------------------------|-------------------------------------------------|------|--|
| Owner             | ReneS                                                          | ReneS         Last run         20.07.2017 22:26 |      |  |
| Positive/Negative | Positive                                                       | Verdict                                         | pass |  |
| Discription       | This test checks the constructor and the getter methods of the |                                                 |      |  |
|                   | Configuration object.                                          |                                                 |      |  |

| Name              | constructorTestNegative                                               |                                                                  |  |  |  |
|-------------------|-----------------------------------------------------------------------|------------------------------------------------------------------|--|--|--|
| Owner             | ReneS         Last run         20.07.2017 22:26                       |                                                                  |  |  |  |
| Positive/Negative | Negative                                                              | Negative Verdict pass                                            |  |  |  |
| Discription       | This test checks the constructor and the getter methods of the confi- |                                                                  |  |  |  |
|                   | guration object. The test checks if the values set in the constructor |                                                                  |  |  |  |
|                   | are not eq                                                            | are not equal to different values returned from the get methods. |  |  |  |

| Name              | equalTestPositive                                        |  |  |
|-------------------|----------------------------------------------------------|--|--|
| Owner             | ReneS         Last run         20.07.2017 22:26          |  |  |
| Positive/Negative | Negative Verdict pass                                    |  |  |
| Discription       | This test checks, if a configuration is equal to itself. |  |  |

| Name                     | equalTestNegative                                                        |  |  |
|--------------------------|--------------------------------------------------------------------------|--|--|
| Owner                    | ReneS         Last run         20.07.2017 22:26                          |  |  |
| <b>Positive/Negative</b> | Negative Verdict pass                                                    |  |  |
| Discription              | This test checks, if a configuration is not equal to a different object. |  |  |

#### A.1.4 GameTest

| Name                     | getterTest                                                       |          |                  |
|--------------------------|------------------------------------------------------------------|----------|------------------|
| Owner                    | JostR                                                            | Last run | 20.07.2017 23:25 |
| <b>Positive/Negative</b> | Positive                                                         | Verdict  | pass             |
| Discription              | The test checks, if it the get methods work well. The methods    |          |                  |
|                          | getConfig, getGameId, and getName are called. The test checks if |          |                  |
|                          | this get methods return the right values.                        |          |                  |

| Name              | addPlayerTest                                                           |               |                     |  |
|-------------------|-------------------------------------------------------------------------|---------------|---------------------|--|
| Owner             | JostR                                                                   | Last run      | 20.07.2017 23:25    |  |
| Positive/Negative | Positive/Negative                                                       | Verdict       | pass                |  |
| Discription       | This test checks the addPlayer method. The addPlayer method is          |               |                     |  |
|                   | used to add different player. It returns a bool value if this player is |               |                     |  |
|                   | added or not. Some player should be add and some must not. So           |               |                     |  |
|                   | this test contains p                                                    | ositive and 1 | negative teststeps. |  |

| Name              | addWinnerTest                                                           |               |                     |  |
|-------------------|-------------------------------------------------------------------------|---------------|---------------------|--|
| Owner             | JostR                                                                   | Last run      | 20.07.2017 23:25    |  |
| Positive/Negative | Positive/Negative                                                       | Verdict       | pass                |  |
| Discription       | This test checks the addWinner method. The addWinner method is          |               |                     |  |
|                   | used to add different player. It returns a bool value if this player is |               |                     |  |
|                   | added or not. Some player should be add and some must not. So           |               |                     |  |
|                   | this test contains p                                                    | ositive and 1 | negative teststeps. |  |

| Name              | kickPlayerTest                                                           |               |                            |
|-------------------|--------------------------------------------------------------------------|---------------|----------------------------|
| Owner             | JostR                                                                    | Last run      | 20.07.2017 23:25           |
| Positive/Negative | Positive/Negative                                                        | Verdict       | pass                       |
| Discription       | This test trys to kick a player and if the kickstate is set to the right |               |                            |
|                   | value. This test cor                                                     | ntains positi | ve and negative teststeps. |

## A.1.5 PathTest

| Name              | notEqualsToAnyObject                                                 |                                 |      |  |
|-------------------|----------------------------------------------------------------------|---------------------------------|------|--|
| Owner             | JostR                                                                | JostR Last run 20.07.2017 14:30 |      |  |
| Positive/Negative | Negative                                                             | Verdict                         | pass |  |
| Discription       | This test checks, if a path is not equal to an object which is not a |                                 |      |  |
|                   | ConfigurableTile.                                                    |                                 |      |  |

| Name              | equalToSelf                                              |                                 |  |  |
|-------------------|----------------------------------------------------------|---------------------------------|--|--|
| Owner             | JostR                                                    | JostR Last run 20.07.2017 14:30 |  |  |
| Positive/Negative | Positive Verdict pass                                    |                                 |  |  |
| Discription       | This test checks, if the path object is equal to itself. |                                 |  |  |

| Name              | equalToClone1                                                         |          |                  |
|-------------------|-----------------------------------------------------------------------|----------|------------------|
| Owner             | JostR                                                                 | Last run | 20.07.2017 14:30 |
| Positive/Negative | Positive                                                              | Verdict  | pass             |
| Discription       | This test checks, if the path object is equal to identical structured |          |                  |
|                   | clone                                                                 |          |                  |

| Name              | equalToClone2                                                           |          |                  |
|-------------------|-------------------------------------------------------------------------|----------|------------------|
| Owner             | JostR                                                                   | Last run | 20.07.2017 14:30 |
| Positive/Negative | Positive                                                                | Verdict  | pass             |
| Discription       | This test checks, if the path object is equal to differently structured |          |                  |
|                   | clone                                                                   |          |                  |

| Name              | notEqualsToDifferentPath                                            |          |                  |
|-------------------|---------------------------------------------------------------------|----------|------------------|
| Owner             | JostR                                                               | Last run | 20.07.2017 14:30 |
| Positive/Negative | Negative                                                            | Verdict  | pass             |
| Discription       | This test checks, if the path object is not equal to different path |          |                  |
|                   | object                                                              |          |                  |

| Name              | equalsAfterRerouting                                           |                                 |      |  |
|-------------------|----------------------------------------------------------------|---------------------------------|------|--|
| Owner             | JostR                                                          | JostR Last run 20.07.2017 14:30 |      |  |
| Positive/Negative | Positive                                                       | Verdict                         | pass |  |
| Discription       | This test checks, if the path object is equal after a reroute. |                                 |      |  |

| Name  | equalsAfterSetting |          |                  |
|-------|--------------------|----------|------------------|
| Owner | JostR              | Last run | 20.07.2017 14:30 |

| <b>Positive/Negative</b> | Positive  | Verdict       | pass                                           |
|--------------------------|-----------|---------------|------------------------------------------------|
| Discription              | This test | checks, if th | e path object is equal after setting new para- |
|                          | meters.   |               |                                                |

| Name              | onlySettingOwner                                                      |          |                  |
|-------------------|-----------------------------------------------------------------------|----------|------------------|
| Owner             | JostR                                                                 | Last run | 20.07.2017 14:30 |
| Positive/Negative | Positive                                                              | Verdict  | pass             |
| Discription       | This test checks, if a player object can be set as owner for the path |          |                  |
|                   | object.                                                               |          |                  |

## A.1.6 PlayerTest

| Name              | playerConstructorTest1Positive                                      |                                                               |                  |  |
|-------------------|---------------------------------------------------------------------|---------------------------------------------------------------|------------------|--|
| Owner             | JostR                                                               | Last run                                                      | 20.07.2017 23:30 |  |
| Positive/Negative | Positive                                                            | Verdict                                                       | pass             |  |
| Discription       | This test checks, if the constructor works fine. A constructor sets |                                                               |                  |  |
|                   | values. T                                                           | values. The test checks the return values of the get methods. |                  |  |

| Name              | playerConstructorTest1Negative                                       |          |                  |
|-------------------|----------------------------------------------------------------------|----------|------------------|
| Owner             | JostR                                                                | Last run | 20.07.2017 23:30 |
| Positive/Negative | Negative                                                             | Verdict  | pass             |
| Discription       | This test checks, if the constructor works fine. A constructor sets  |          |                  |
|                   | values. The test checks the return values are not equal to different |          |                  |
|                   | values.                                                              |          |                  |

| Name              | playerConstructorTest2Positive                                      |          |                  |
|-------------------|---------------------------------------------------------------------|----------|------------------|
| Owner             | JostR                                                               | Last run | 20.07.2017 23:30 |
| Positive/Negative | Positive                                                            | Verdict  | pass             |
| Discription       | This test checks, if the constructor works fine. A constructor sets |          |                  |
|                   | values. The test checks the return values of the get methods. The   |          |                  |
|                   | client is r                                                         | not set. |                  |

| Name              | playerConstructorTest2Negative |          |                  |
|-------------------|--------------------------------|----------|------------------|
| Owner             | JostR                          | Last run | 20.07.2017 23:30 |
| Positive/Negative | Negative                       | Verdict  | pass             |

| Discription | This test checks, if the constructor works fine. A constructor sets  |
|-------------|----------------------------------------------------------------------|
|             | values. The test checks the return values are not equal to different |
|             | values. The Client is not set.                                       |

| Name              | tileListTestSet                                                         |          |                  |
|-------------------|-------------------------------------------------------------------------|----------|------------------|
| Owner             | JostR                                                                   | Last run | 20.07.2017 23:30 |
| Positive/Negative | Positive                                                                | Verdict  | pass             |
| Discription       | This test checks, if the player's tile list can be set correctly and if |          |                  |
|                   | it can not be set a second time.                                        |          |                  |

| Name              | tileListTestRemove                                                        |          |                  |
|-------------------|---------------------------------------------------------------------------|----------|------------------|
| Owner             | JostR                                                                     | Last run | 20.07.2017 23:30 |
| Positive/Negative | Positive                                                                  | Verdict  | pass             |
| Discription       | This test checks, if a tile can be added to the player's tile list and if |          |                  |
|                   | it can not be set a second time.                                          |          |                  |

# A.2 Shared Components - Network

### A.2.1 GameModelTranslatorTest

| Name              | ePositionToPositionPositive                                     |              |                                           |
|-------------------|-----------------------------------------------------------------|--------------|-------------------------------------------|
| Owner             | ReneS         Last run         20.07.2017         14:35         |              |                                           |
| Positive/Negative | Positive                                                        | Verdict      | pass                                      |
| Discription       | This test                                                       | creates an e | Position. The GameModelTranslator convert |
|                   | the ePosition to a Position. The test checks if the values were |              |                                           |
|                   | converted correctly.                                            |              |                                           |

| Name              | ePositionToPositionNegative                                     |              |                                           |
|-------------------|-----------------------------------------------------------------|--------------|-------------------------------------------|
| Owner             | ReneS                                                           | Last run     | 20.07.2017 14:35                          |
| Positive/Negative | Negative                                                        | Verdict      | pass                                      |
| Discription       | This test c                                                     | reates an eP | Position. The GameModelTranslator convert |
|                   | the ePosition to a Position. The test checks if the values were |              |                                           |
|                   | converted                                                       | correctly.   |                                           |

| Name              | PositionToEPositionPositive |          |                  |
|-------------------|-----------------------------|----------|------------------|
| Owner             | ReneS                       | Last run | 20.07.2017 14:35 |
| Positive/Negative | Positive                    | Verdict  | pass             |

| Discription | This test creates a position. The GameModelTranslator convert    |
|-------------|------------------------------------------------------------------|
|             | the position to an ePosition. The test checks if the values were |
|             | converted correctly.                                             |

| Name              | PositionToEPositionNegative                                      |            |      |
|-------------------|------------------------------------------------------------------|------------|------|
| Owner             | ReneS         Last run         20.07.2017         14:35          |            |      |
| Positive/Negative | Negative                                                         | Verdict    | pass |
| Discription       | This test creates a position. The GameModelTranslator convert    |            |      |
|                   | the position to an ePosition. The test checks if the values were |            |      |
|                   | converted                                                        | correctly. |      |

| Name              | rotationToERotationPositive                                     |              |                  |
|-------------------|-----------------------------------------------------------------|--------------|------------------|
| Owner             | ReneS                                                           | Last run     | 20.07.2017 14:35 |
| Positive/Negative | Positive                                                        | Verdict      | pass             |
| Discription       | This test creates an eRotation. The GameModelTranslator convert |              |                  |
|                   | the eRotation to a rotation. The test checks if the values were |              |                  |
|                   | converted                                                       | l correctly. |                  |

| Name              | rotationToERotationNegative                                        |          |                  |
|-------------------|--------------------------------------------------------------------|----------|------------------|
| Owner             | ReneS                                                              | Last run | 20.07.2017 14:35 |
| Positive/Negative | Negative                                                           | Verdict  | pass             |
| Discription       | This test creates an eRotation. The GameModelTranslator convert    |          |                  |
|                   | the eRotation to a rotaiton. The test checks if the values convert |          |                  |
|                   | correctly.                                                         |          |                  |

| Name              | eRotationToRotationPositive |              |                                                |
|-------------------|-----------------------------|--------------|------------------------------------------------|
| Owner             | ReneS                       | Last run     | 20.07.2017 14:35                               |
| Positive/Negative | Positive                    | Verdict      | pass                                           |
| Discription       | This test                   | creates a ro | otation. The GameModelTranslator convert       |
|                   | the rotation                | on to an eRe | otaiton. The test checks if the values convert |
|                   | correctly.                  |              |                                                |

| Name              | eRotationToRotationNegative |          |                  |
|-------------------|-----------------------------|----------|------------------|
| Owner             | ReneS                       | Last run | 20.07.2017 14:35 |
| Positive/Negative | Negative                    | Verdict  | pass             |

| Discription | This test creates a rotation. The GameModelTranslator convert      |
|-------------|--------------------------------------------------------------------|
|             | the eRotation to a Rotaiton. The test checks if the values convert |
|             | correctly.                                                         |

| Name              | eGateToGatePositive                                             |             |                                              |
|-------------------|-----------------------------------------------------------------|-------------|----------------------------------------------|
| Owner             | ReneS         Last run         20.07.2017 14:35                 |             |                                              |
| Positive/Negative | Positive Verdict pass                                           |             |                                              |
| Discription       | This test creates an eGate. The GameModelTranslator convert the |             |                                              |
|                   | eGate to                                                        | a gate. The | test checks if the values convert correctly. |

| Name              | eGateToGateNegative                                             |              |                                            |
|-------------------|-----------------------------------------------------------------|--------------|--------------------------------------------|
| Owner             | ReneS         Last run         20.07.2017 14:35                 |              |                                            |
| Positive/Negative | Negative Verdict pass                                           |              |                                            |
| Discription       | This test creates an eGate. The GameModelTranslator convert the |              |                                            |
|                   | eGate to a                                                      | gate. The te | est checks if the values convert correctly |

| Name              | gateToEGatePositive                                           |            |                                             |
|-------------------|---------------------------------------------------------------|------------|---------------------------------------------|
| Owner             | ReneS         Last run         20.07.2017 14:35               |            |                                             |
| Positive/Negative | Positive Verdict pass                                         |            |                                             |
| Discription       | This test creates a gate. The GameModelTranslator convert the |            |                                             |
|                   | gate to ar                                                    | eGate. The | test checks if the values convert correctly |

| Name              | gateToEGateNegative                                           |            |                                             |
|-------------------|---------------------------------------------------------------|------------|---------------------------------------------|
| Owner             | ReneS         Last run         20.07.2017 14:35               |            |                                             |
| Positive/Negative | Negative Verdict pass                                         |            |                                             |
| Discription       | This test creates a gate. The GameModelTranslator convert the |            |                                             |
|                   | gate to an                                                    | eGate. The | test checks if the values convert correctly |

| Name              | eGameStateToGameStatePositive                                     |                       |  |  |
|-------------------|-------------------------------------------------------------------|-----------------------|--|--|
| Owner             | ReneS         Last run         20.07.2017 14:35                   |                       |  |  |
| Positive/Negative | Positive                                                          | Positive Verdict pass |  |  |
| Discription       | This test creates an eGameState. The GameModelTranslator con-     |                       |  |  |
|                   | vert the eGameState to a gameState. The test checks if the values |                       |  |  |
|                   | convert c                                                         | convert correctly     |  |  |

| Name eGameStateToGameStateNegative |
|------------------------------------|
|------------------------------------|

| Owner             | ReneS                                                             | Last run | 20.07.2017 14:35 |
|-------------------|-------------------------------------------------------------------|----------|------------------|
| Positive/Negative | Negative                                                          | Verdict  | pass             |
| Discription       | This test creates an eGameState. The GameModelTranslator con-     |          |                  |
|                   | vert the eGameState to a gameState. The test checks if the values |          |                  |
|                   | convert co                                                        | orrectly |                  |

| Name              | gameStateToEGameStatePositive                                  |          |      |
|-------------------|----------------------------------------------------------------|----------|------|
| Owner             | ReneS         Last run         20.07.2017         14:35        |          |      |
| Positive/Negative | Positive                                                       | Verdict  | pass |
| Discription       | This test creates a gameState. The GameModelTranslator convert |          |      |
|                   | the gameState to an eGameState. The test checks if the values  |          |      |
|                   | convert c                                                      | orrectly |      |

| Name              | gameStateToEGameStateNegative                                  |                       |  |  |
|-------------------|----------------------------------------------------------------|-----------------------|--|--|
| Owner             | ReneS         Last run         20.07.2017 14:35                |                       |  |  |
| Positive/Negative | Negative                                                       | Negative Verdict pass |  |  |
| Discription       | This test creates a gameState. The GameModelTranslator convert |                       |  |  |
|                   | the gameState to an eGameState. The test checks if the values  |                       |  |  |
|                   | convert co                                                     | convert correctly     |  |  |

| Name              | eFinishedReasonToFinishedReasonPositive                          |             |           |
|-------------------|------------------------------------------------------------------|-------------|-----------|
| Owner             | ReneS         Last run         20.07.2017         14:35          |             |           |
| Positive/Negative | Positive                                                         | Verdict     | pass      |
| Discription       | This test creates an eFinishedReason. The GameModelTranslator    |             |           |
|                   | convert the eFinishedReason to a finishedReason. The test checks |             |           |
|                   | if the value                                                     | ues convert | correctly |

| Name              | eFinishedReasonToFinishedReasonNegative                          |                       |          |  |  |
|-------------------|------------------------------------------------------------------|-----------------------|----------|--|--|
| Owner             | ReneS         Last run         20.07.2017 14:35                  |                       |          |  |  |
| Positive/Negative | Negative                                                         | Negative Verdict pass |          |  |  |
| Discription       | This test creates an eFinishedReason. The GameModelTranslator    |                       |          |  |  |
|                   | convert the eFinishedReason to a finishedReason. The test checks |                       |          |  |  |
|                   | if the valu                                                      | es convert c          | orrectly |  |  |

| Name              | finishedReasonToEFinishedReasonPositive |                                                 |      |
|-------------------|-----------------------------------------|-------------------------------------------------|------|
| Owner             | ReneS                                   | ReneS         Last run         20.07.2017 14:35 |      |
| Positive/Negative | Positive                                | Verdict                                         | pass |

| Discription | This test creates a finishedReason. The GameModelTranslator       |
|-------------|-------------------------------------------------------------------|
|             | convert the finishedReason to an eFinishedReason. The test checks |
|             | if the values convert correctly                                   |

| Name              | finishedReasonToEFinishedReasonNegative                           |                                                 |          |  |
|-------------------|-------------------------------------------------------------------|-------------------------------------------------|----------|--|
| Owner             | ReneS                                                             | ReneS         Last run         20.07.2017 14:35 |          |  |
| Positive/Negative | Negative                                                          | Verdict                                         | pass     |  |
| Discription       | This test creates a finishedReason. The GameModelTranslator       |                                                 |          |  |
|                   | convert the finishedReason to an eFinishedReason. The test checks |                                                 |          |  |
|                   | if the valu                                                       | es convert c                                    | orrectly |  |

| Name              | eJoinResponseToJoinResponsePositive |                                                 |      |  |
|-------------------|-------------------------------------|-------------------------------------------------|------|--|
| Owner             | ReneS                               | ReneS         Last run         20.07.2017 14:35 |      |  |
| Positive/Negative | Positive                            | Verdict                                         | pass |  |
| Discription       | eJoinResponseToJoinResponsePositive |                                                 |      |  |

| Name              | eJoinResponseToJoinResponseNegative                             |                              |  |  |  |
|-------------------|-----------------------------------------------------------------|------------------------------|--|--|--|
| Owner             | ReneS         Last run         20.07.2017         14:35         |                              |  |  |  |
| Positive/Negative | Negative                                                        | Negative Verdict pass        |  |  |  |
| Discription       | This test creates an eJoinResponse. The GameModelTranslator     |                              |  |  |  |
|                   | convert the eJoinResponse to a joinResponse. The test checks if |                              |  |  |  |
|                   | the values                                                      | the values convert correctly |  |  |  |

| Name              | joinResponseToEJoinResponsePositive                               |                          |                  |  |
|-------------------|-------------------------------------------------------------------|--------------------------|------------------|--|
| Owner             | ReneS         Last run         20.07.2017 14:35                   |                          | 20.07.2017 14:35 |  |
| Positive/Negative | Positive                                                          | Verdict                  | pass             |  |
| Discription       | This test creates a joinResponse. The GameModelTranslator con-    |                          |                  |  |
|                   | vert the joinResponse to an eJoinResponse. The test checks if the |                          |                  |  |
|                   | values co                                                         | values convert correctly |                  |  |

| Name              | joinResponseToEJoinResponseNegative                               |                          |                  |  |
|-------------------|-------------------------------------------------------------------|--------------------------|------------------|--|
| Owner             | ReneS                                                             | Last run                 | 20.07.2017 14:35 |  |
| Positive/Negative | Negative                                                          | Verdict                  | pass             |  |
| Discription       | This test creates a joinResponse. The GameModelTranslator con-    |                          |                  |  |
|                   | vert the joinResponse to an eJoinResponse. The test checks if the |                          |                  |  |
|                   | values cor                                                        | values convert correctly |                  |  |

| Name              | eKickReasonToKickStatePositive                                      |                                                         |      |  |
|-------------------|---------------------------------------------------------------------|---------------------------------------------------------|------|--|
| Owner             | ReneS                                                               | ReneS         Last run         20.07.2017         14:35 |      |  |
| Positive/Negative | Positive                                                            | Verdict                                                 | pass |  |
| Discription       | This test creates an eKickReason. The GameModelTranslator con-      |                                                         |      |  |
|                   | vert the eKickReason to a kickReason. The test checks if the values |                                                         |      |  |
|                   | convert c                                                           | convert correctly                                       |      |  |

| Name              | eKickReasonToKickStateNegative                                      |          |                  |
|-------------------|---------------------------------------------------------------------|----------|------------------|
| Owner             | ReneS         Last run         20.07.2017 14:35                     |          | 20.07.2017 14:35 |
| Positive/Negative | Negative                                                            | Verdict  | pass             |
| Discription       | This test creates an eKickReason. The GameModelTranslator con-      |          |                  |
|                   | vert the eKickReason to a kickReason. The test checks if the values |          |                  |
|                   | convert co                                                          | orrectly |                  |

| Name              | kickStateToEKickReasonPositive                                  |                   |      |  |
|-------------------|-----------------------------------------------------------------|-------------------|------|--|
| Owner             | ReneS         Last run         20.07.2017 14:35                 |                   |      |  |
| Positive/Negative | Positive                                                        | Verdict           | pass |  |
| Discription       | This test creates a kickReason. The GameModelTranslator convert |                   |      |  |
|                   | the kickReason to an eKickReason. The test checks if the values |                   |      |  |
|                   | convert c                                                       | convert correctly |      |  |

| Name              | kickStateToEKickReasonNegative                                  |                       |  |  |
|-------------------|-----------------------------------------------------------------|-----------------------|--|--|
| Owner             | ReneS         Last run         20.07.2017 14:35                 |                       |  |  |
| Positive/Negative | Negative                                                        | Negative Verdict pass |  |  |
| Discription       | This test creates a kickReason. The GameModelTranslator convert |                       |  |  |
|                   | the kickReason to an eKickReason. The test checks if the values |                       |  |  |
|                   | convert co                                                      | convert correctly     |  |  |

| Name              | eClientRoleToRolePositive                                           |          |      |
|-------------------|---------------------------------------------------------------------|----------|------|
| Owner             | ReneS         Last run         20.07.2017 14:35                     |          |      |
| Positive/Negative | Positive                                                            | Verdict  | pass |
| Discription       | This test creates an eClientRole. The GameModelTranslator con-      |          |      |
|                   | vert the eClientRole to a clientRole. The test checks if the values |          |      |
|                   | convert c                                                           | orrectly |      |

| Name  | eClientRoleToRoleNegative |          |                  |
|-------|---------------------------|----------|------------------|
| Owner | ReneS                     | Last run | 20.07.2017 14:35 |

| Positive/Negative | Negative    | Verdict       | pass                                          |
|-------------------|-------------|---------------|-----------------------------------------------|
| Discription       | This test c | reates an eC  | ClientRole. The GameModelTranslator con-      |
|                   | vert the eC | ClientRole to | o a clientRole. The test checks if the values |
|                   | convert co  | orrectly      |                                               |

| Name              | roleToEClientRolePositive                                       |                                                 |  |  |
|-------------------|-----------------------------------------------------------------|-------------------------------------------------|--|--|
| Owner             | ReneS                                                           | ReneS         Last run         20.07.2017 14:35 |  |  |
| Positive/Negative | Positive                                                        | Positive Verdict pass                           |  |  |
| Discription       | This test creates a clientRole. The GameModelTranslator convert |                                                 |  |  |
|                   | the clientRole to an eClientRole. The test checks if the values |                                                 |  |  |
|                   | convert c                                                       | convert correctly                               |  |  |

| Name              | roleToEClientRoleNegative                                       |                   |                  |  |
|-------------------|-----------------------------------------------------------------|-------------------|------------------|--|
| Owner             | ReneS         Last run         20.07.2017 14:35                 |                   | 20.07.2017 14:35 |  |
| Positive/Negative | Negative                                                        | Verdict           | pass             |  |
| Discription       | This test creates a clientRole. The GameModelTranslator convert |                   |                  |  |
|                   | the clientRole to an eClientRole. The test checks if the values |                   |                  |  |
|                   | convert co                                                      | convert correctly |                  |  |

| Name              | ePlacementToPlacementPositive                                     |              |      |
|-------------------|-------------------------------------------------------------------|--------------|------|
| Owner             | ReneS         Last run         20.07.2017 14:35                   |              |      |
| Positive/Negative | Positive                                                          | Verdict      | pass |
| Discription       | This test creates an ePlacement. The GameModelTranslator con-     |              |      |
|                   | vert the ePlacement to a placement. The test checks if the values |              |      |
|                   | were con                                                          | verted corre | tly. |

| Name              | ePlacementToPlacementNegative                                     |                                                         |    |  |  |
|-------------------|-------------------------------------------------------------------|---------------------------------------------------------|----|--|--|
| Owner             | ReneS                                                             | ReneS         Last run         20.07.2017         14:35 |    |  |  |
| Positive/Negative | Negative                                                          | Negative Verdict pass                                   |    |  |  |
| Discription       | This test creates an ePlacement. The GameModelTranslator con-     |                                                         |    |  |  |
|                   | vert the ePlacement to a placement. The test checks if the values |                                                         |    |  |  |
|                   | were conv                                                         | erted corret                                            | y. |  |  |

| Name              | placementToEPlacementPositive |                                                 |      |
|-------------------|-------------------------------|-------------------------------------------------|------|
| Owner             | ReneS                         | ReneS         Last run         20.07.2017 14:35 |      |
| Positive/Negative | Positive                      | Verdict                                         | pass |

| Discription | This test creates a placement. The GameModelTranslator convert     |
|-------------|--------------------------------------------------------------------|
|             | the placement to an ePlacement. The test checks if the values were |
|             | converted corretly.                                                |

| Name              | placementToEPlacementNegative                                      |           |  |
|-------------------|--------------------------------------------------------------------|-----------|--|
| Owner             | ReneS         Last run         20.07.2017 14:35                    |           |  |
| Positive/Negative | Negative Verdict pass                                              |           |  |
| Discription       | This test creates a placement. The GameModelTranslator convert     |           |  |
|                   | the placement to an ePlacement. The test checks if the values were |           |  |
|                   | converted                                                          | corretly. |  |

| Name              | eTileToTilePositive                                             |               |                                                 |
|-------------------|-----------------------------------------------------------------|---------------|-------------------------------------------------|
| Owner             | ReneS                                                           | Last run      | 20.07.2017 14:35                                |
| Positive/Negative | Positive                                                        | Verdict       | pass                                            |
| Discription       | This test creates an eTile. The GameModelTranslator convert the |               |                                                 |
|                   | eTile to a                                                      | tile. The tes | t checks if the values were converted corretly. |

| Name              |                                                                 |               |                                               |
|-------------------|-----------------------------------------------------------------|---------------|-----------------------------------------------|
| Owner             | ReneS                                                           | Last run      | 20.07.2017 14:35                              |
| Positive/Negative | Negative                                                        | Verdict       | pass                                          |
| Discription       | This test creates an eTile. The GameModelTranslator convert the |               |                                               |
|                   | eTile to a t                                                    | ile. The test | checks if the values were converted corretly. |

| Name              | tileToETilePositive                                                |               |                                               |
|-------------------|--------------------------------------------------------------------|---------------|-----------------------------------------------|
| Owner             | ReneS         Last run         20.07.2017 14:35                    |               | 20.07.2017 14:35                              |
| Positive/Negative | Positive                                                           | Verdict       | pass                                          |
| Discription       | This test creates a tile. The GameModelTranslator convert the tile |               |                                               |
|                   | to an eTil                                                         | e. The test c | checks if the values were converted corretly. |

| Name              | tileToETileNegative                                                |                |                                              |
|-------------------|--------------------------------------------------------------------|----------------|----------------------------------------------|
| Owner             | ReneS         Last run         20.07.2017         14:35            |                | 20.07.2017 14:35                             |
| Positive/Negative | Negative                                                           | Verdict        | pass                                         |
| Discription       | This test creates a tile. The GameModelTranslator convert the tile |                |                                              |
|                   | to an eTile                                                        | e. The test cl | hecks if the values were converted corretly. |

| Name | eTokenToTokenPositive |
|------|-----------------------|
|      |                       |

| Owner             | ReneS                                                               | Last run | 20.07.2017 14:35 |
|-------------------|---------------------------------------------------------------------|----------|------------------|
| Positive/Negative | Positive                                                            | Verdict  | pass             |
| Discription       | This test creates an eToken. The GameModelTranslator convert        |          |                  |
|                   | the eToken to a token. The test checks if the values were converted |          |                  |
|                   | corretly.                                                           |          |                  |

| Name              | eTokenToTokenNegative                                               |         |      |
|-------------------|---------------------------------------------------------------------|---------|------|
| Owner             | ReneS         Last run         20.07.2017 14:35                     |         |      |
| Positive/Negative | Negative                                                            | Verdict | pass |
| Discription       | This test creates an eToken. The GameModelTranslator convert        |         |      |
|                   | the eToken to a token. The test checks if the values were converted |         |      |
|                   | corretly.                                                           |         |      |

| Name              | tokenToETokenPositive                                            |         |      |
|-------------------|------------------------------------------------------------------|---------|------|
| Owner             | ReneS         Last run         20.07.2017         14:35          |         |      |
| Positive/Negative | Positive                                                         | Verdict | pass |
| Discription       | This test creates a token. The GameModelTranslator convert the   |         |      |
|                   | token to an eToken. The test checks if the values were converted |         |      |
|                   | corretly.                                                        |         |      |

| Name              | tokenToETokenNegative                                            |         |      |
|-------------------|------------------------------------------------------------------|---------|------|
| Owner             | ReneS         Last run         20.07.2017 14:35                  |         |      |
| Positive/Negative | Negative                                                         | Verdict | pass |
| Discription       | This test creates a token. The GameModelTranslator convert the   |         |      |
|                   | token to an eToken. The test checks if the values were converted |         |      |
|                   | corretly.                                                        |         |      |

| Name              | eConfigurationToConfigurationPositive                             |                                     |  |  |
|-------------------|-------------------------------------------------------------------|-------------------------------------|--|--|
| Owner             | ReneS         Last run         20.07.2017         14:35           |                                     |  |  |
| Positive/Negative | Positive Verdict pass                                             |                                     |  |  |
| Discription       | This test creates an eConfiguration. The GameModelTranslator      |                                     |  |  |
|                   | convert the eConfiguration to a configuration. The test checks if |                                     |  |  |
|                   | the value                                                         | the values were converted corretly. |  |  |

| Name              | eConfigurationToConfigurationNegative |                                                         |      |  |
|-------------------|---------------------------------------|---------------------------------------------------------|------|--|
| Owner             | ReneS                                 | ReneS         Last run         20.07.2017         14:35 |      |  |
| Positive/Negative | Negative                              | Verdict                                                 | pass |  |

| Discription | This test creates an eConfiguration. The GameModelTranslator      |
|-------------|-------------------------------------------------------------------|
|             | convert the eConfiguration to a configuration. The test checks if |
|             | the values were converted corretly.                               |

| Name              | configurationToEConfigurationPositive                               |                                 |      |  |
|-------------------|---------------------------------------------------------------------|---------------------------------|------|--|
| Owner             | ReneS         Last run         20.07.2017 14:35                     |                                 |      |  |
| Positive/Negative | Positive                                                            | Verdict                         | pass |  |
| Discription       | This test creates a configuration. The GameModelTranslator con-     |                                 |      |  |
|                   | vert the configuration to an eConfiguration. The test checks if the |                                 |      |  |
|                   | values we                                                           | values were converted corretly. |      |  |

| Name                     | configurationToEConfigurationNegative                               |                                                 |      |  |
|--------------------------|---------------------------------------------------------------------|-------------------------------------------------|------|--|
| Owner                    | ReneS                                                               | ReneS         Last run         20.07.2017 14:35 |      |  |
| <b>Positive/Negative</b> | Negative                                                            | Verdict                                         | pass |  |
| Discription              | This test creates a configuration. The GameModelTranslator con-     |                                                 |      |  |
|                          | vert the configuration to an eConfiguration. The test checks if the |                                                 |      |  |
|                          | values were converted corretly.                                     |                                                 |      |  |

# A.3 Shared Components - Utility

### A.3.1 StopwatchTest

| Name              | stopwatchIsNotOffTime                                             |                                                               |      |  |
|-------------------|-------------------------------------------------------------------|---------------------------------------------------------------|------|--|
| Owner             | JostR Last run 20.07.2017 23:37                                   |                                                               |      |  |
| Positive/Negative | Positive                                                          | Verdict                                                       | pass |  |
| Discription       | Tests if a started Stopwatch thread is not off by more than a few |                                                               |      |  |
|                   | milliseconds to the system time when started and stopped without  |                                                               |      |  |
|                   | pausing.                                                          | pausing. The test is made over an average of a thousand runs. |      |  |

| Name              | stopwatchIsOffTime                                                   |          |                  |
|-------------------|----------------------------------------------------------------------|----------|------------------|
| Owner             | JostR                                                                | Last run | 20.07.2017 23:37 |
| Positive/Negative | Negative                                                             | Verdict  | pass             |
| Discription       | Tests if a started Stopwatch thread is indeed off by more than a     |          |                  |
|                   | few milliseconds to the system time when started and stopped with    |          |                  |
|                   | pausing it but not the system time. The test is made over an average |          |                  |
|                   | of a thousand runs.                                                  |          |                  |

| Name              | stopwatchNotification                                                 |                                                      |  |  |
|-------------------|-----------------------------------------------------------------------|------------------------------------------------------|--|--|
| Owner             | JostR Last run 20.07.2017 23:37                                       |                                                      |  |  |
| Positive/Negative | Positive Verdict pass                                                 |                                                      |  |  |
| Discription       | Tests if a listening object is notified if the Stopwatch's time is up |                                                      |  |  |
|                   | and if tha                                                            | and if that happens with a reasonable amount of lag. |  |  |

| Name              | stopwatchNotificationNotifyTimes                                        |                                                      |  |  |  |
|-------------------|-------------------------------------------------------------------------|------------------------------------------------------|--|--|--|
| Owner             | JostR                                                                   | JostR Last run 20.07.2017 23:37                      |  |  |  |
| Positive/Negative | Positive                                                                | Positive Verdict pass                                |  |  |  |
| Discription       | Tests if a listening object is notified if the Stopwatch's time is pas- |                                                      |  |  |  |
|                   | sing the defined notify times and if that happens with a reasonable     |                                                      |  |  |  |
|                   | amount o                                                                | amount of lag. Tested without pausing the Stopwatch. |  |  |  |

| Name              | stopwatchNotificationNotifyTimesPausing                                 |                                 |                               |  |
|-------------------|-------------------------------------------------------------------------|---------------------------------|-------------------------------|--|
| Owner             | JostR                                                                   | JostR Last run 20.07.2017 23:37 |                               |  |
| Positive/Negative | Positive                                                                | Positive Verdict pass           |                               |  |
| Discription       | Tests if a listening object is notified if the Stopwatch's time is pas- |                                 |                               |  |
|                   | sing the defined notify times and if that happens with a reasonable     |                                 |                               |  |
|                   | amount o                                                                | f lag. Tested                   | l with pausing the Stopwatch. |  |

| Name              | stopwatchNotificationRegular                                            |                       |  |  |  |
|-------------------|-------------------------------------------------------------------------|-----------------------|--|--|--|
| Owner             | JostR Last run 20.07.2017 23:37                                         |                       |  |  |  |
| Positive/Negative | Positive                                                                | Positive Verdict pass |  |  |  |
| Discription       | Tests if a listening object is notified each n milliseconds and if that |                       |  |  |  |
|                   | happens with a reasonable amount of lag. Tested without pausing         |                       |  |  |  |
|                   | the Stopwatch.                                                          |                       |  |  |  |

### A.3.2 TileTranslatorTest

| Name              | onlyOneTileArrayIsCreated                                              |                 |  |  |  |
|-------------------|------------------------------------------------------------------------|-----------------|--|--|--|
| Owner             | JostR Last run 24.06.2017 13:15                                        |                 |  |  |  |
| Positive/Negative | Positive                                                               | ve Verdict pass |  |  |  |
| Discription       | Tests if the static properties of the TileTranslator are working, that |                 |  |  |  |
|                   | only one instance of it will be created systemwide and that all the    |                 |  |  |  |
|                   | Tiles are created only once.                                           |                 |  |  |  |

| Name | convertTest1 |
|------|--------------|
|      |              |

| Owner             | JostR                                            | Last run 24.06.2017 13:15 |      |
|-------------------|--------------------------------------------------|---------------------------|------|
| Positive/Negative | Positive                                         | Verdict                   | pass |
| Discription       | Tests the convertToTile method for all tile IDs. |                           |      |

| Name              | convertTest2                                                     |        |  |
|-------------------|------------------------------------------------------------------|--------|--|
| Owner             | JostR Last run 24.06.2017 13:15                                  |        |  |
| Positive/Negative | Positive Verdict pass                                            |        |  |
| Discription       | Tests the convertToTile and the convertToConfigurableTile method |        |  |
|                   | for all tile                                                     | e IDs. |  |

| Name              | convertTest3                                                     |  |  |
|-------------------|------------------------------------------------------------------|--|--|
| Owner             | JostR Last run 24.06.2017 13:15                                  |  |  |
| Positive/Negative | Positive Verdict pass                                            |  |  |
| Discription       | Tests the nested convertToTile and the convertToConfigurableTile |  |  |
|                   | method for all tile IDs.                                         |  |  |

| Name              | convertTest4                                                        |  |  |
|-------------------|---------------------------------------------------------------------|--|--|
| Owner             | JostR Last run 24.06.2017 13:15                                     |  |  |
| Positive/Negative | Positive Verdict pass                                               |  |  |
| Discription       | Tests the convertToTile method for all tile IDs and ConfigurableTi- |  |  |
|                   | les.                                                                |  |  |

| Name              | convertTest5                                                    |  |  |
|-------------------|-----------------------------------------------------------------|--|--|
| Owner             | JostR Last run 24.06.2017 13:15                                 |  |  |
| Positive/Negative | Positive Verdict pass                                           |  |  |
| Discription       | Tests the convertToConfigurableTile method for all tile IDs and |  |  |
|                   | Tiles.                                                          |  |  |

| Name              | testConfigurableTileValues                                            |  |  |  |  |
|-------------------|-----------------------------------------------------------------------|--|--|--|--|
| Owner             | JostR Last run 24.06.2017 13:15                                       |  |  |  |  |
| Positive/Negative | Positive/Negative Verdict pass                                        |  |  |  |  |
| Discription       | Tests if everytime any configurable tile, in every direction is sear- |  |  |  |  |
|                   | ched a result is found.                                               |  |  |  |  |